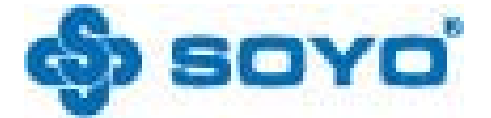

# SY-A8V-RL/SY-A8V-R

# VIA K8T800+8237系列主机板

说明书版本V1.0更新日期2005年4月16日梅捷简体中文网站http://www.soyo.com.cn梅捷简体中文网站support@soyo.com.cnfae@sk1999.com

梅捷中国大陆服务电话 020-38731788

版权声明:说明书版权归梅捷科技所有。梅捷科技有权在不知会用户的前提下增益、删除内容。本说明书为纯技术文档,无任何暗示及映射第三方内容。且不承担因印刷及排版错误而导致的任何歧义。本说明书中所涉及之任何第三方之注册商标,所有权归其制造商或品牌供应商所有。

Copyright©1999—2005版权所有、未经授权,禁止以任何方式复制 传播。

关于本手册:本说明书适合初学者。包含 SY-A8V-RL/SY-A8V\*-R 产品 特性介绍及软体安装介绍,以及一些名词的解释。本说明书可以作为 技术性参考资料,用户使用时请以实物为准。

#### 非正常保修范围:

- 1、产品因不当使用与安装,自行拆解或更换零件,或是任意变更 规格所造成的故障与损坏,不在保修范围内。
- 2、产品一经变更或修改,以及任何因间接、特殊或意外情况所造成的损害,不在保修范围内。

**驱动程式**: 梅捷科技所有主机板产品均附带一张驱动光碟,此光碟中 包含了通过 WHQL 认证的驱动程式及 Microsoft DirectX 9.x 。

#### FCC 条款

本装置完全遵循 FCC 条款第 15 部分的规定。遵照下列两项条件 来作业:

- 1、 本装置不会造成人身伤害;
- 本装置必须能接受任何已回复的冲突干扰,包括可能会造成 不当操作的冲突。

#### 注意:

依照FCC条款第15部分规定,本装置已经通过测试并且符合Class B数位装置的限制。这项限制是为了安装过程中可能造成的伤害性冲突 的合理防范措施。本装置产生、使用、并且可以发射无线电的频率能 量,但如果没有依照制造商的指示安装和使用,可能会与通讯工具造 成伤害性冲突。然而,并不保证在特定的安装下不会产生任何冲突。

如果关闭和重开本装置后,仍确定本装置真的造成收音机或电视 机的冲突,请使用者利用下列一项或多项知识来更正所造成的冲突:

- 重新安装接收天线;
- 增加装置与受讯器间的分隔;
- 将电脑插入不同的插座以便于两个装置使用不同的回路。
- 如果有需要,使用者可以与经销商或更有经验的广播/电视技师 联系,获得额外的资讯。

#### 警告:

为了遵照发射物的限制,请务必使用保护性界面排线。未经明确同 意,使用者不可对本装置做任何改变或修改。

#### CSC 条款:

根据加拿大通讯部所制定的无线电干扰条例(Radio Interference Regulation),本装置的杂音发射物不超过 Class B 的限制。

| 第一章 简介                                                                                                    |
|----------------------------------------------------------------------------------------------------|
| 11主板 抑格 5                                                                                                    |
| 1111 世纪                                                                                                    |
| 1.1.1 心川组                                                                                                    |
| 1.1.2 UPU又行                                                                                                    |
| 1.1.3 闪仔文持                                                                                                    |
| 1.1.4 AwardBIOS支持5                                                                                              |
| 1.1.5 超级 I/O 特性 6                                                                                               |
| 1.1.6 板载声卡                                                                                                    |
| 1 1 7 板裁网卡 6                                                                                                    |
| 1 1 8 硬件监控 6                                                                                                    |
| 110扩屏槽                                                                                                    |
| 1.1.5 ) 成值 0                                                                                                    |
| 1.1.10 电源目理                                                                                                    |
|                                                                                                    |
| 1.2 产品清里说明 7                                                                                                    |
| 第二章 健体安装 8                                                                                                    |
| 2.1 Socket 754 处理器的安装 8                                                                                         |
| 2.2 安装CPU风扇                                                                                                    |
| 2.3 安装内存 10                                                                                                    |
| 2.6 <u>(</u> ) (1) ··································                                                           |
| 2.4 Mol 显示下的文衣 10<br>9 5 IDE - 近夕 / 按顶 /Conicil ATA 空壮 11                                                       |
| 2.5 IDE 以钳/ 扒犯/ Sellal AIA 又衣 11<br>0.6 ATV0 00 毕由语它壮                                                           |
| 2.0 AIX2.03                                                                                                    |
| 2.7 COMS 清 际 跳 线 设 定 14                                                                                         |
| 2.8 具它接头安装14                                                                                                    |
| 2.8.1 板载风扇接头连接14                                                                                                |
| 2.8.2 板载USB 连接设定15                                                                                              |
|                                                                                                    |
| 2.8.3 CD-IN: CD-ROM 音效连接端口 16                                                                                   |
| 2.8.3 CD-IN: CD-ROM 音效连接端口 16<br>2.8.4 SPDIF 音效输出端口 16                                                          |
| 2.8.3 CD-IN: CD-ROM 音效连接端口 16<br>2.8.4 SPDIF 音效输出端口 16<br>2.8.5 FR-AUDIO 前置音频输出接口 2.8.6 USR-AUDIO 音效            |
| 2.8.3 CD-IN: CD-ROM 音效连接端口 16<br>2.8.4 SPDIF 音效输出端口 16<br>2.8.5 FR-AUDIO 前置音频输出接口 2.8.6 USR-AUDIO 音效<br>输出端口 16 |
| 2.8.3 CD-IN: CD-ROM 音效连接端口                                                                                      |
| 2.8.3 CD-IN: CD-ROM 音效连接端口                                                                                      |
| 2.8.3 CD-IN: CD-ROM 音效连接端口                                                                                      |
| 2.8.3 CD-IN: CD-ROM 音效连接端口                                                                                      |
| 2.8.3 CD-IN: CD-ROM 音效连接端口                                                                                      |
| 2.8.3 CD-IN: CD-ROM 音效连接端口                                                                                      |
| 2.8.3 CD-IN: CD-ROM 音效连接端口                                                                                      |
| 2.8.3 CD-IN: CD-ROM 音效连接端口                                                                                      |
| 2.8.3 CD-IN: CD-ROM 音效连接端口                                                                                      |
| 2.8.3 CD-IN: CD-ROM 音效连接端口                                                                                      |
| 2.8.3 CD-IN: CD-ROM 音效连接端口                                                                                      |
| 2.8.3 CD-IN: CD-ROM 音效连接端口                                                                                      |
| 2.8.3 CD-IN: CD-ROM 音效连接端口                                                                                      |
| 2.8.3 CD-IN: CD-ROM 音效连接端口                                                                                      |
| 2.8.3 CD-IN: CD-ROM 音效连接端口                                                                                      |
| 2.8.3 CD-IN: CD-ROM 音效连接端口                                                                                      |
| 2.8.3 CD-IN: CD-ROM 音效连接端口                                                                                      |
| 2.8.3 CD-IN: CD-ROM 音效连接端口                                                                                      |
| 2.8.3 CD-IN: CD-ROM 音效连接端口                                                                                      |
| 2.8.3 CD-IN: CD-ROM 音效连接端口                                                                                      |
| 2.8.3 CD-IN: CD-ROM 音效连接端口                                                                                      |
| 2.8.3 CD-IN: CD-ROM 音效连接端口                                                                                      |
| 2.8.3 CD-IN: CD-ROM 音效连接端口                                                                                      |

| 4.2.8 Load Fail—safe Defaults  | 60 |
|--------------------------------|----|
| 4.2.9 Load Optimized Defaults  | 60 |
| 4.2.10 Set Supervisor Password | 61 |
| 4.2.11 Set User Password       | 62 |
| 4.2.12 Save & Exit Setup       | 62 |
| 4.2.13 Exit Without Saving     | 63 |
| 第五章 SATA RAID说明                | 64 |
| 5.1 主板SATA RAID支持分类            | 64 |
| 5.2 简要设置方法                     | 64 |
|                                |    |

#### 第一章 简介

SY-A8V-RL/SY-A8V-R主板采用最新VIA K8T800+VT8237R芯片组设 计,支持AMD Athlon<sup>™</sup> 64/Sempron SOCKET 754处理器;支持800MHz HyperTransport总线连接;支持DDR400/333/266/200 SDRAM类型内存; 强劲的CPU、显示卡、内存供电设计,支持CPU、显示卡、内存电压调 节;集成150M/s Serial ATA新一代高速硬盘接口;板载六声道AC'97 音效;提供5个PCI插槽;集成10/100MB自适应高性能网卡。

#### 1.1 主板规格

#### 1.1.1 芯片组

采用VIA K8T80+VT8237R; 支持800MHz HyperTransport 总线连接; 支持AGP4X/8X传输模式;

#### 1.1.2 CPU 支持

支持 Socket 754 的 AMD K8 Athlon <sup>№</sup>64及Sempron <sup>™</sup>处理器; 支持CPU频率自动识别(免跳线方式);

支持处理器 VID (可调 CPU 核心电压) 和 FID (频率线性可调) 技术;

#### 1.1.3 内存支持

2 个 184PIN DDR DIMM 插槽, 支持内存容量最大可达到 2GB; 支持non-ECC DDR 400/333/266 SDRAM;

#### 1.1.4 AwardBIOS 支持

支持即插即用;

采用Flash ROM,可由软件直接更新;

支持通过CPU外频调节, CPU、主芯片、内存、显卡电压调节;

#### 1.1.5 超级 I/0 特性

2 X 支持Ultra ATA33/66/100/133传输模式的IDE接口;

2 X 支持 SATA 接口(支持RAID 0、1);

1 X FLOPPY, 可支持格式为360K/720K/1.2M/1.44M/2.88M的软盘 驱动器;

1 X Serial Port, 兼容高速16550 UART模式;

- 1 X Parallel Port, 支持EPP/ECP/SPP传输;
- 8 X USB, 支持USB2.0设备, 兼容USB 1.1;
- 1 X PS/2 Keyboard;
- 1 X PS/2 Mouse;
- 1 X 红外线接口;

#### 1.1.6 板载声卡

板载ALC655 AC'97音效解码芯片,支持六声道,兼容AC'972.1; 提供Mic In、Line In、Line Out插孔; 提供前置音频及扩展音频接口;

#### 1.1.7 板载网卡

板载 10/100MB的网卡;

#### 1.1.8 硬件监控

BIOS内提供系统电压、CPU温度、系统温度、风扇转速状态的监控;

#### 1.1.9 扩展槽

- 1 X AGP, 支持AGP 4X/8X;
- 5 X PCI, 兼容PCI2.2;

#### 1.1.10 电源管理

支持 ACPI 1.0、APM 1.2 规格;支持 S1 (POS)、S3 (STR)模式;支持网络和 Modem 唤醒功能,支持定时开机功能;

## 1.1.11 主板结构

ATX 架构, 4 层 PCB。 主板尺寸为 305mm x 210mm

## 1.2 产品清单说明

梅捷主板一块;
快速安装手册一本;
主板说明书一本;
主板驱动碟一张;
质保卡一张;
ATA 66/100/133 IDE 排线、软驱排线一套;
Serial ATA 连接线、Serial HDD 电源连接线一套;
I/0档板一块(可配项);

#### 第二章 硬体安装

温馨提示:

此主板由许多精密的集成电路及其它元件所构成,这些集成电路很容易因为遭到静电的影响而损坏。所以请在安装前,做好如下准备; 1,安装时最好能够戴上防静电手套,若安装时没有防静电手套,请先

将手触摸一下金属导电物,确保您的身体不带静电;

2,不要让您身体的其它部位碰伤主板组件;

3,使用时若发现主板有明显损坏,请勿接通电源!

4,请确保各种设备正常安装,再连通电源开机;

5, 主板上凡有标明"1"或是"白色粗线"标记的接脚均为1脚位置;

#### 2.1 Socket 754 处理器的安装

2.1.1使用Socket 754 处理器注意将处理器脚座旁边的拉杆竖直成90°的位置,如下图所示:

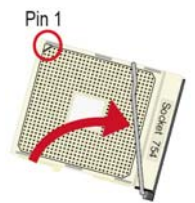

2.1.2安装处理器的时候,请注意下图中的圆圈,此处的CPU 脚座为半 缺口的形状,请将处理器的脚针半缺口的一边和CPU 脚座相对应。

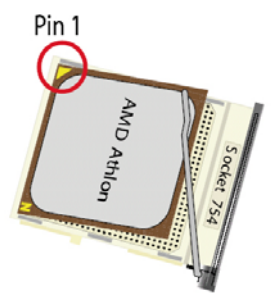

2.1.3确定处理器是紧紧扣在CPU 的脚座中,然后将拉杆放下紧紧扣在 CPU 脚座旁边的固定位置上。

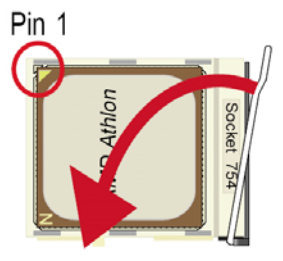

#### 2.2 安装 CPU 风扇

2.2.1安装 CPU 风扇与散热片之前,必需在 CPU 顶端涂上散热膏;散 热膏通常会附于 CPU 或风扇与散热片的包装中。不需刻意将散热膏抹 开,当你将散热片安装到CPU 上方后,散热膏会均匀散布开来。若所 使用的风扇与散热片底部已黏有散热膏片,只要将散热膏上的保护膜 撕开,再将风扇/散热片安装于 CPU上即可;

2.2.2将散热片置于 CPU 上方,将弹夹的其中一边勾入支撑底座;弹 夹上的孔位须与底座上的勾榫卡紧。

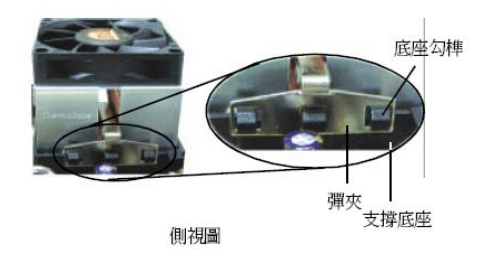

2.2.4将弹夹的另一边(靠近旋杆的一边)卡入支撑底座;同样地,其 上的孔位亦须与底座上的勾榫卡紧。

2.2.5将旋杆推至锁定位置,风扇与散热片即可牢固地安装在支撑底座上。

#### 2.3 安装内存

2.3.1请按以下图片中所示安装内存条,DIMM 插槽有184 个脚位,有 一个开口(也叫防呆口)。完全断开AC 电源的情况下,按照下图方向 向下压内存条垂直插入内存槽。

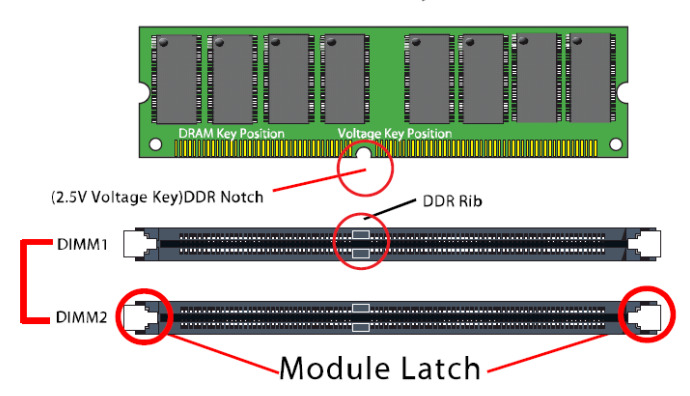

184-Pin DIMM Notch Key Definition

注意内存条与 DIMM 插槽上的防呆口的方向的一致性。

注: 在完全断开AC 电源的情况下,轻压内存槽两边的白色卡榫,内存 自然从内存槽中松开,即可取出内存条。

#### 2.4 AGP 显示卡的安装

SY-A8V-RL/SY-A8V-R 主机板提供一根1.5V 的AGP 4X/8X 插槽,只能安装AGP4X/8X 的显卡,8X 显卡的数据的传输速率为2GB/Sec,4X 显卡的传输速率为1GB/Sec,安装其它的显卡可能对你的主板造成损坏。

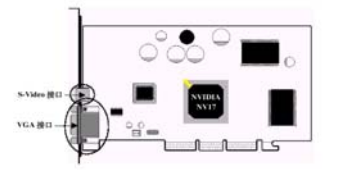

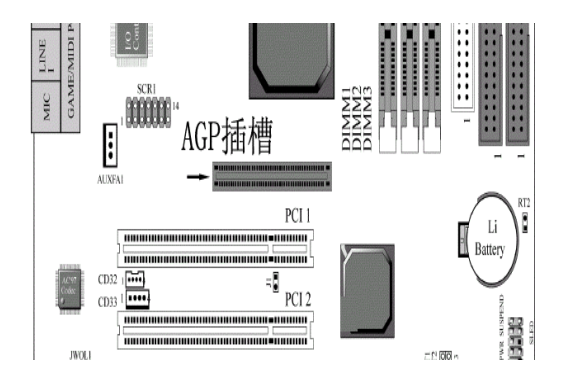

# 2.5 IDE 设备/软驱/Serial ATA 安装

2.5.1 IDE 设备的安装

安装IDE 设备(如硬盘和光驱)时,您一定要将主板附送的IDE 连 接线的蓝色一头接主板的第一个或第二个IDE 连接口上,将IDE 连接 线的灰色的一头接"从"IDE 设备,黑色的一头接"主"IDE 设备。 如果您安装两个IDE 设备,您必须将第二个IDE 设备上的跳线设定为 "从"盘模式,设定时一定要遵照IDE设备上的跳线说明。

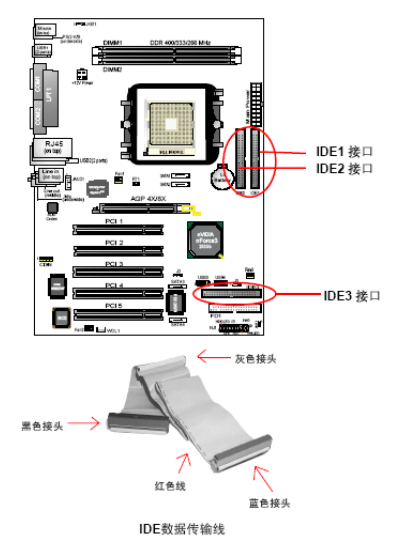

2.5.2 软驱的安装

在安装软盘驱动器时,您可以将软驱线的一端接在主板软驱口上, 另一端接在软驱上即可。

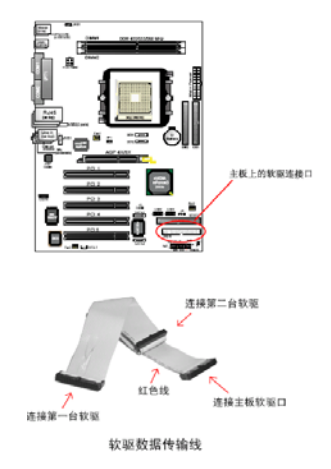

2.5.3 SATA 硬盘的安装

SY-A8V-RL/SY-A8V-R主板芯片支持两个Serial ATA 口,可以连接两个串口硬盘。可以作为普通的硬盘使用,也可以作为RAID 使用。连

接方法如下图所示。

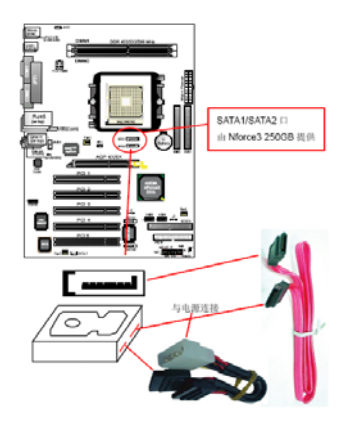

# 2.6 ATX2.03 版电源安装

SY-A8V-RL/SY-A8V-R主机板有2 个ATX 电源连接头,只能安装ATX 2.03版电源,两个电源插头必须同时连接,否则无法开机。 2.6.1 主板上主ATX 电源接头(20Pin),供应主板上大部分电源输出。 2.6.2 +12V 电源接头(4Pin),连接此接头供应+12V 电源输出。

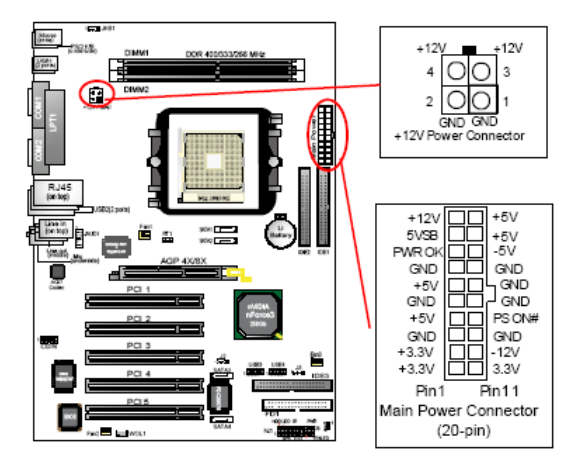

# 2.7 COMS 清除跳线设定

在清除CMOS 数据资料之前,需要关闭电脑电源并断开AC 电源(包括+5VSB电源),不然会引起系统工作异常或出现故障。

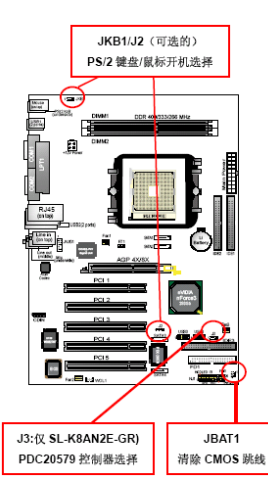

| CMOS 状态    | JBAT1 |
|------------|-------|
| 清除 CMOS 资料 | 1     |
| 保持资料(预设值)  | 1     |

# 2.8 其它接头安装

## 2.8.1 板载风扇接头连接

主板上的二个风扇连接头可以连接处理器/系统风扇,将风扇连接 线连接到风扇连接头上时,使用者必须将红色的线连接到+12V 的电源 针上,黑色的线连接到地线上。对于具有速度感应器的风扇,风扇每 一次转动都会产生2个脉冲波,系统硬件监控统计并产生风扇转动速度 的报告,您可做BIOS中详细检阅。

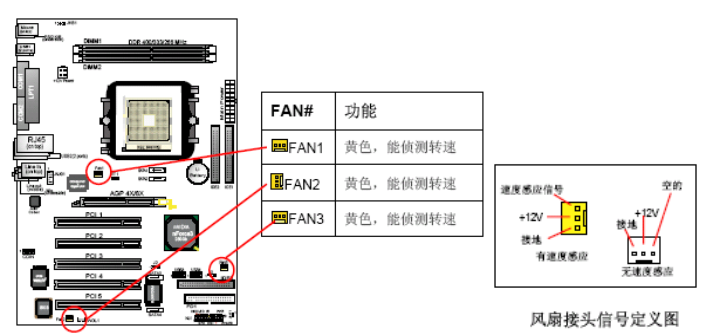

# 2.8.2 板载 USB 连接设定

SY-A8V-RL/SY-A8V-R主板支持八个USB2.0 接口,其中四个可以直接连接USB 设备,另外析载两组两排十针的USB 插针接头,需要另外 安装USB 端口连接线,建议您到市场上购买两排十针的USB 端口连接 线。

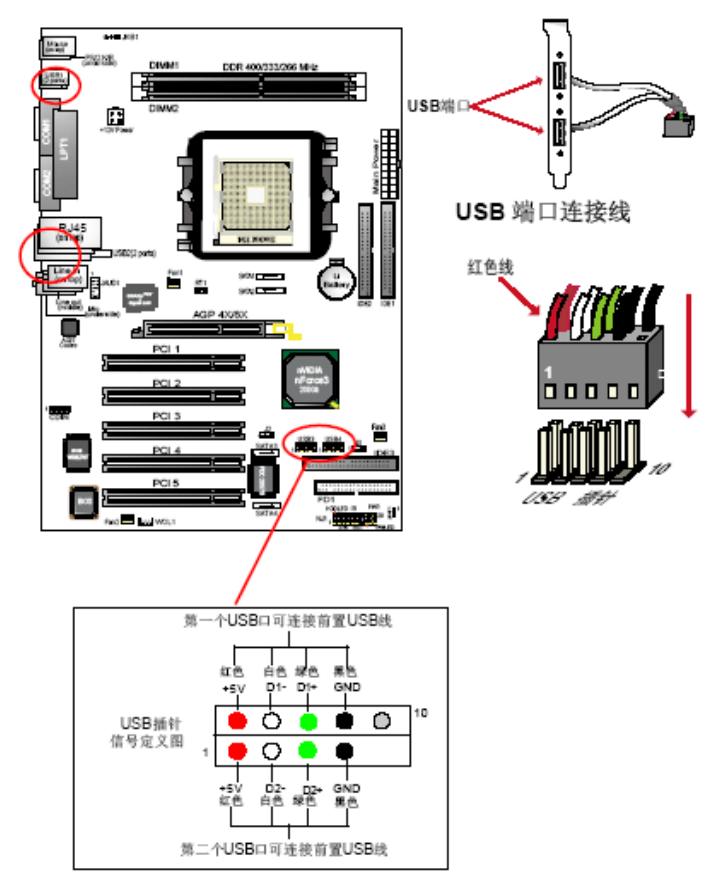

#### 2.8.3 CD-IN: CD-ROM 音效连接端口

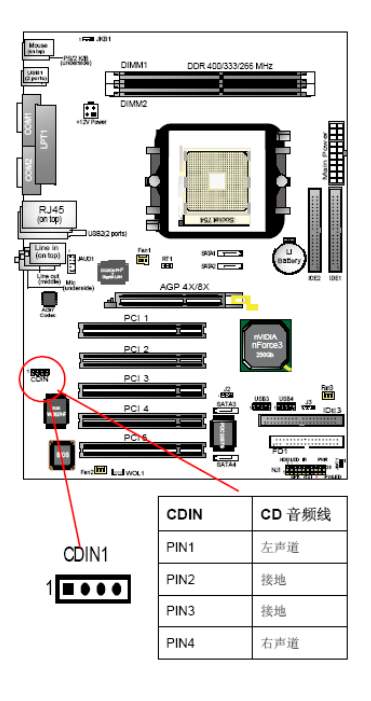

## 2.8.4 SPDIF 数字音效输出端口

使用SPDIF接头连接到主板上的"SPDIF"接头可以即可输出数字音频。

#### 2.8.5 FR-AUDIO、USR-AUDIO 前置音频输出接口

SY-A8V-RL/SY-A8V-R主板提供了两种前置面板音频输出接口—— 2声道输出接口"FR-AUDIO"、6声道输出接口"USR-AUDIO",用户可 以直接使用前置音频输出面板来代替主板上的后置音频输出面板; 2.8.5.1 FR-AUDIO 连接方法见下图;  2.8.5.2 USR-AUDIO连接方法见下图(必须同时连接FR-AUDIO及时 USR-AUDIO后才能输出6声道音频);

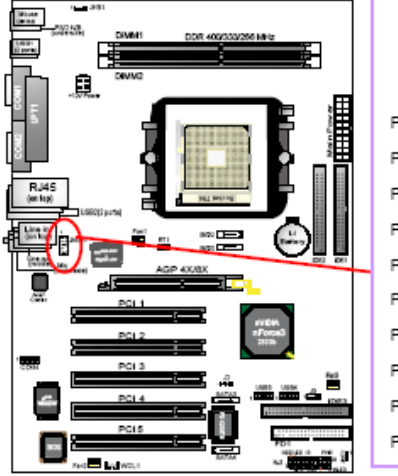

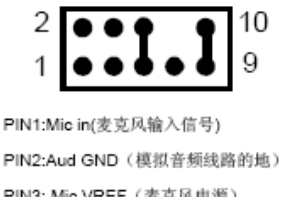

PIN3: Mic VREF (麦克风电源) PIN4:Aud Voc (模拟音频线路的+5V) PIN5:FPOUT R(右声道声音信号输出) PIN6:RET R (右声道声音信号输入) PIN7: (KEY) (RSVD 耳机备用) PIN8: (Void) (没连接) PIN8: FPOUT L (左声道声音信号输出) PIN10:RET L (左声道声音信号输入)

2.9 I/0 背板连接端口

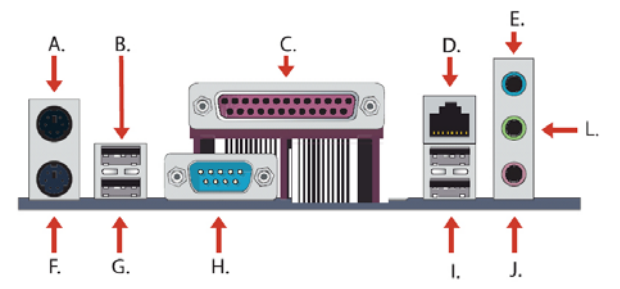

| A:PS/2 鼠标接头       | B:USB1 接头    |
|-------------------|--------------|
| C:打印机接头           | D:RJ45 网卡接头  |
| E: LINE IN/环绕输出接头 | F:PS/2 键盘接头  |
| G:USBO 接头         | H:COM1 接头    |
| I:USB2/USB3 接头    | J:麦克风/中置输出接头 |
| K:LINE OUT/前置输出接头 |              |

## 2.9.1 PS/2 键盘和 PS/2 鼠标脚位说明

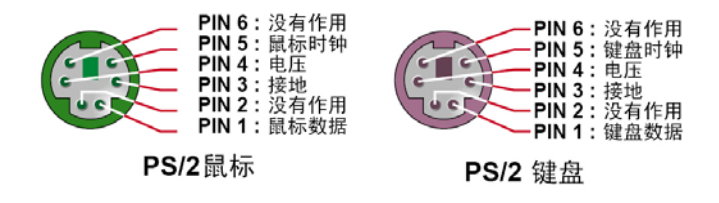

# 2.9.2 RJ45 连接端口

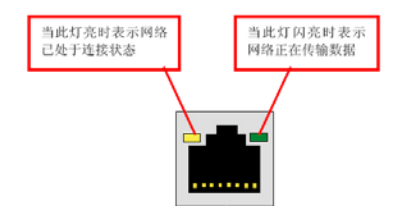

#### 2.10 机箱面板接线

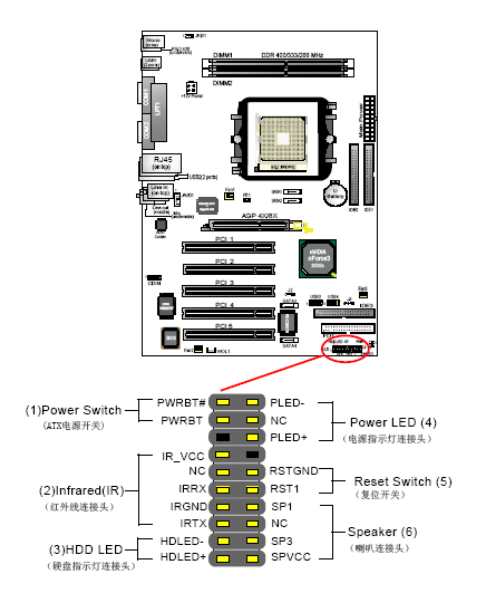

#### 2.10.1 POWER SWITCH (ATX 电源开关)

此 2pin 脚位控制着 ATX 电源的总开关,将 pin19 与 pin20 短路一 短暂时间即可开机(仅 ATX power );

#### 2.10.2 INFRARED (红外线连接头)

主机板提供一个 5Pin 的红外线连接脚位。可供使用者另行安装相 关装置以使用无线传输和接收之用;

#### 2.10.3 HDD LED (硬盘指示灯连接头)

将电脑机壳中标示 HDD 的连接线连接至这个 2pin 的脚位,可由 LED 以显示硬盘工作状态。如果您的机箱硬盘指示灯的连接线为 2pin 的连接线,您只需将连接线接在 PIN11-PIN13;

#### 2.10.4 POWER LED (电源指示灯)

电源工作灯为三个脚位的连接头,而且连接具有方向性,必须正接 正,负接负。用来显示电脑目前的状况,依情形会有全亮,闪烁,全 灭;

#### 2.10.5 RESET SWITCH (复位开关)

重置开关可以不经关闭电源的过程而使系统重新热开机,只需短路即可进行 RESET 的动作,请将电脑机壳上的 2pin 的 RST 线连接至此脚位即可;

#### 2.10.6 SPEAKER (喇叭连接头)

电脑的喇叭线共有四只接脚,注意电脑喇叭的连接具有方向性,请 将电脑机壳上的 4pin 的 SPK 连接线,依照 pin to pin 的方式连接即 可,红色线连电源;

#### 第三章 软体安装及设置

将随主板配送的驱动光碟放入光驱中,此时安装程序将自动弹出 "友好安装界面"如下图所示;若没有出现"友好安装界面",此时 您只需要运行 F:\soyo. exe 同样也会出现"友好安装界面"("F:\" 为光驱盘符)。此时您可根据实际需要选择安装。

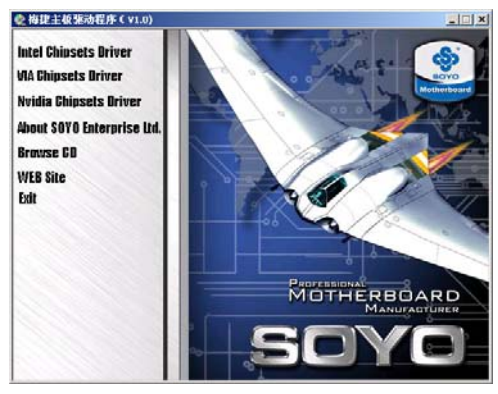

## 3.1 VIA 4IN1 驱动程序安装

当出现上图所示窗口时点选 "VIA 4IN1"驱动,或双击光盘根目 \Drivers\VIA\4IN1 目录下运行 Setup.exe 开始安装。安装过程如下 图所示;

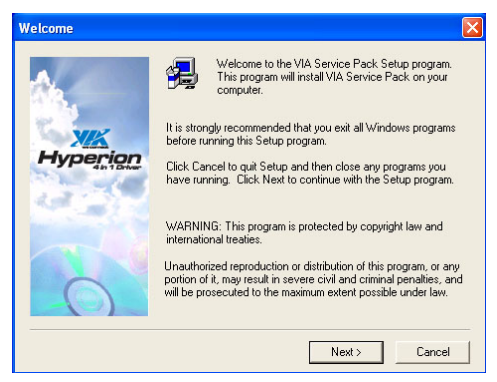

点击"NEXT"继续安装;

| VIA Service Pack README                                                                                            | ×   |
|----------------------------------------------------------------------------------------------------|-----|
| VIA Service Pack README. Press PAGE DOWN key to see the rest of docume                                             | nt. |
| ******************                                                                                                 | ~   |
| VIA Hyperion VIA 4 in 1 Driver<br>README.TXT                                                                       |     |
| VIA Service Pack (VIA 4 In 1) is Copyright(C) 2002 VIA Technologies, Inc.                                          |     |
| TABLE OF CONTENTS:<br>About VIA Hyperion 4 in 1<br>Setting Up<br>Update<br>Technical Support                       | ×   |
| Clicking Yes means you have read and agreed with the license agreement and README.<br>Click No to decline and Exit |     |
| K Back Yes No                                                                                                    |     |

# 点击"NEXT"继续安装;

| Setup Components |                                                                                                    |
|------------------|----------------------------------------------------------------------------------------------------|
|                  | This setup program will install the following drivers.<br>If you don't want to install them, you can uncheck<br>the associated check box.<br>✓ AGP Driver (AGP3.0 Supported)<br>✓ VIA INF Driver 2.30A |
|                  | < Back Next > Cancel                                                                                                    |

点击"NEXT"继续安装;

| VIA_GART AGP Driver | 4.43A                                                                                                  | × |
|---------------------|----------------------------------------------------------------------------------------------------|---|
| Hyperion            | Setup program will install/uninstall AGP driver for you.<br>Install AGP driver<br>Uninstall AGP driver |   |
|                     | < Back Next > Cancel                                                                                   |   |

# 点击"NEXT"继续安装;

| Restarting Windows                                                                                                    |
|----------------------------------------------------------------------------------------------------|
| Setup has finished copying files to your computer. Before you can<br>use the program, you must restart Windows or your computer. |
| Choose one of the following options and click OK to finish setup.                                                                |
|                                                                                                    |
|                                                                                                    |
| Yes, I want to restart my computer now.                                                                                          |
| O No, I will restart my computer later.                                                                                          |
| ОК                                                                                                    |

点击 OK, 重新启动电脑完成 4in1 Driver 的安装;

#### 3.2 安装 DirectX 9.x

在安装显卡驱动程序及 AC97 声卡驱动之前,请先安装 DirectX9.x,当出现上图所示窗口时点选 "Dirextx 9.x"驱动,或 双击光盘根目\Driver\DirectX\dxsetup.exe,开始安装 DirectX9.x 程序,出现如下安装画面后点击 "Next"开始安装;

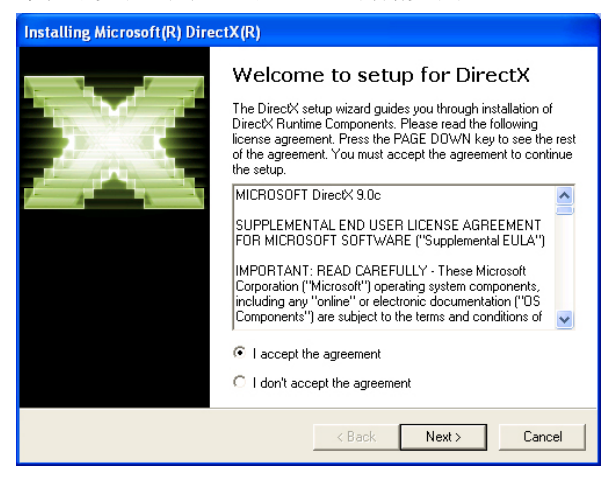

出现如下安装画面后点击"Next"继续安装;

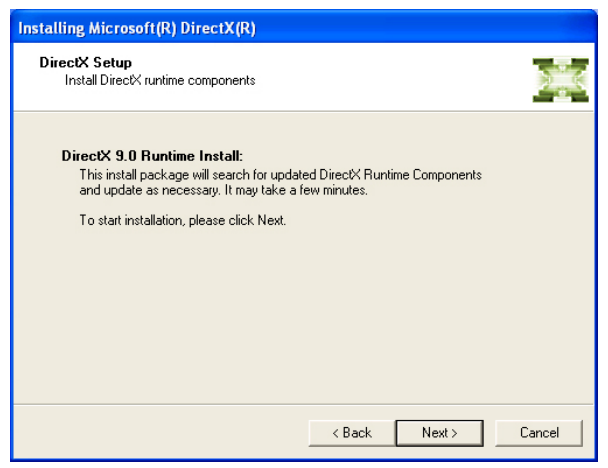

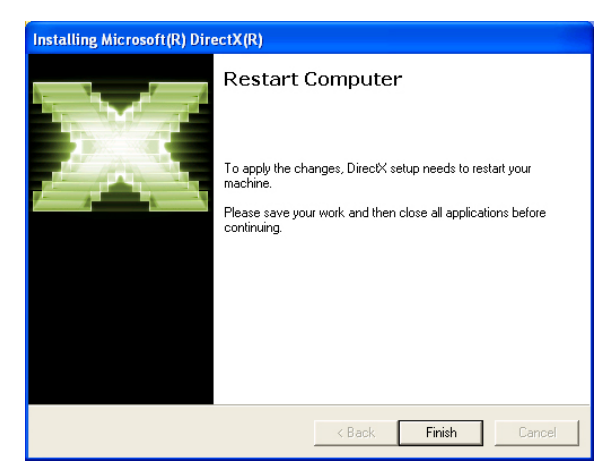

安装完成后,点击"Finish",重新启动电脑完成Dirextx 9.x 安装;

# 3.3 AC97 声卡驱动的安装及设置

#### 3.3.1 AC97 声卡驱动安装

当出现上图所示窗口时点选 "ALC AC97 Audio Driver" 驱动, 或双击光盘根目\Drivers\Audio\ALC 目录下运行 Setup.exe 开始安装。安装过程如下图所示;

| Realtek AC'97 Audio Setup (5.03)                                  | ×      |
|-------------------------------------------------------------------|--------|
| Setup Status                                                      |        |
| Realtek AC'97 Audio Setup is performing the requested operations. |        |
| Installing:                                                       |        |
| 80%                                                               |        |
| InstallShield                                                     |        |
|                                                                   | Cancel |

点击"NEXT"继续安装;

| Realtek AC'97 Audio Setup (5.03)                                  | ×      |
|-------------------------------------------------------------------|--------|
| Setup Status                                                      |        |
| Realtek AC'97 Audio Setup is performing the requested operations. |        |
| Installing:                                                       |        |
| 80%                                                               |        |
|                                                                   |        |
|                                                                   |        |
|                                                                   |        |
| InstallShield                                                     |        |
|                                                                   | Cancel |

# 点击"NEXT"继续安装;

| Realtek AC'97 Audio Setup (5.03) |                                                                                                    |
|----------------------------------|----------------------------------------------------------------------------------------------------|
|                                  | Maintenance Complete<br>InstallShield Wizard has finished performing maintenance<br>operations on Realtek AC'97 Audio.<br>Yes, I want to restart my computer now.<br>No, I will restart my computer later.<br>Remove any disks from their drives, and then click Finish to<br>complete setup. |
|                                  | < Back Finish Cancel                                                                                                    |

安装完成后,点击"Finish",重新启动电脑完成AC97声卡驱动安装;

#### 3.3.2 声道输出设置方法

SY-A8V-RL/SY-A8V-R系列主板,正确的安装 AC97 声卡驱动后,可 以支持六声道输出, 下面具体介绍六声道输出的设置过程。 首先按照下图方法连接好音箱。

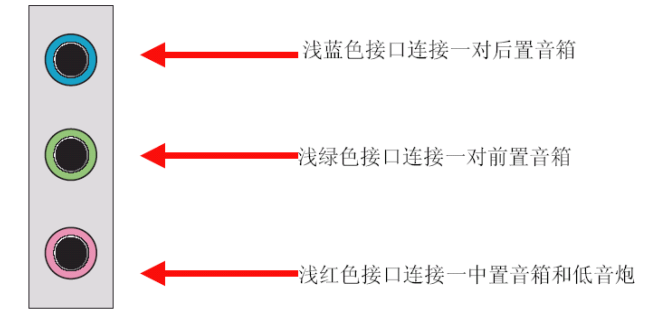

Line Out 口上接一对前置主音箱,在 Line In 口 上接一个后置 环绕音箱,在 Mic In 口上接一个中置音箱和低音炮。下面是实现六 声道输出的具体设置过程:

| AC97 Audio Configuration                                    | x                               |
|-------------------------------------------------------------|---------------------------------|
| Sound Effect   Equalizer   Speaker Configuration   S        | peaker Test General             |
| No. of Speakers                                             | Phonejack Switch                |
| C 2 channels mode for stereo speakers<br>output             |                                 |
| C 4 channels mode for 4 speakers output                     | Line Out / Front<br>Speaker Out |
| S channels mode for 5.1 speakers<br>output                  | Rear Speaker Out                |
| Synchronize the phonejack switch with the speakers settings | Center/Subwoofer<br>Speaker Out |
|                                                             | ОК                              |

AC97 声卡驱动装好后,在系统桌面的右下角点击"Sound Effect" 图标,打开" AC97 AudioConfiguration"窗口,选择到 " Speaker Configuration"窗口;将左边的"6 channels mode for 5.1 speakers output"项打勾,并将右边的"Line In"和"Mic In" 按下,再点击"确定"退出,在此还可选择 4 声道或 2 声道;在 Line Out 口(绿色)上接一对前置主音箱,在 Line In 口(蓝色)上接一对 后置环绕音箱,在 Mic In 口(红色)上接一对中置音箱和低音炮; 播放支持6声道的DVD及运行支持6声道效果的游戏,即可立即享受6 声道带来的震憾效果了。(一般的音乐是不支持6声道的); 注意:在使用6声道效果时,不能再使用 Mic In 及 Line In 功能, 如需使用,请参照上面步骤在第3步时更改回去即可。

#### 3.4 VIA VT6103 网卡 Win98 se 下驱动安装

在主板驱动光盘的自动安装介面没有包含网卡驱动程式,用户可 以参照以下步骤 安装网卡驱动。由于WIN2000/XP/2003 自带此网卡的 驱动,所以下面仅介绍 WIN98SE 下驱动的安装;

3.4.1 用鼠标右键点击桌面上"我的电脑"图标,在弹出的菜单中点击 属性,再 点击设备管理器,此时你会看到窗口中有一个打感叹号的设 备"PCI Ethernet Controller";

 3.4.2选择 "PCI Ethernet Controller",点击属性,在弹出的对话 框中点击 "Reinstall Driver";

3.4.3 在弹出的"Update Device Driver Wizard"对话框中选择"Specify aLocation",并将主板驱动光盘放入光驱;

3.4.4 选择网卡驱动目录为"\Driver\Network\VIA6103",再点击下 一步开始复 制驱动文件;

3.4.5 文件复制完成后,点击"完成",重新启动完成安装;

#### 3.5 USB 2.0 驱动安装

SY-A8V-RL/SY-A8V-R 主 板 集 成 USB 2.0 接 口, 在 WIN98SE/ME/Win2000/XP下可支持 480Mbps 的传输速度,驱动安装方法 如下;

注意: 在 WIN2000 和 XP 下,安装 USB2.0 的驱动之前,应该先安装 操作系统的补丁程序,可以到微软的网站上下载最新的补丁程序(如 Windows XP SP1(Service Pack 1)补丁,Win2000 SP4(Service Pack 4),这些补丁主要提供 操作系统安全性与稳定性的更新,保证与新发 行的软件与硬件的兼容性)

当出现上图所示窗口时点选 "VIA USB2.0 Driver" 驱动,或双 击光盘根目\Drivers\USB2.0\VIA 目录下运行 Setup.exe 开始安装。 安装过程如下图所示;

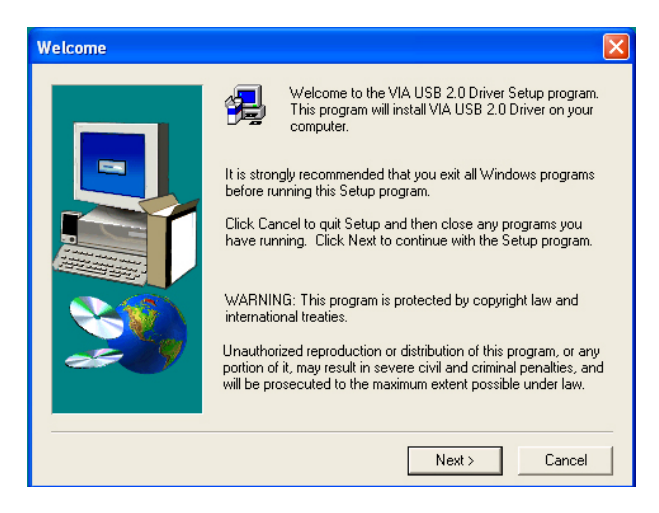

点击"NEXT"继续安装;

| Select Components |                                                                              | × |
|-------------------|------------------------------------------------------------------------------|---|
|                   | <ul> <li>Install USB 2.0 Driver</li> <li>Uninstall USB 2.0 Driver</li> </ul> |   |
|                   | < Back Next > Cancel                                                         |   |

点击"NEXT"继续安装;

| Select Components                                                                                                    |
|----------------------------------------------------------------------------------------------------|
| C Install USB 2.0 Driver                                                                                                    |
| Question                                                                                                    |
| Warning message:         In order to complete the entire driver installation,         this setup program will restart your system automatically.         Do you want to continue?         Yes       No |
| < Back Next > Cancel                                                                                                    |

安装完成后,点击"Yes",重新启动电脑完成USB2.0驱动安装;

#### 3.6 SATA RAID 驱动安装

SY-A8V-RL/SY-A8V-R主板采用VT8237R南桥,提供2个SATA/SATAS RAID 功能。

当出现上图所示窗口时点选 "VT8237R RAID Driver"驱动,或 双击光盘根目\Drivers\RAID\VIA 目录下运行 Setup.exe 开始安装。 安装过程如下图所示;

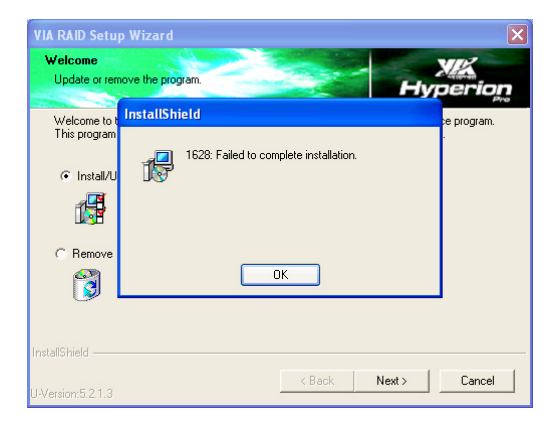

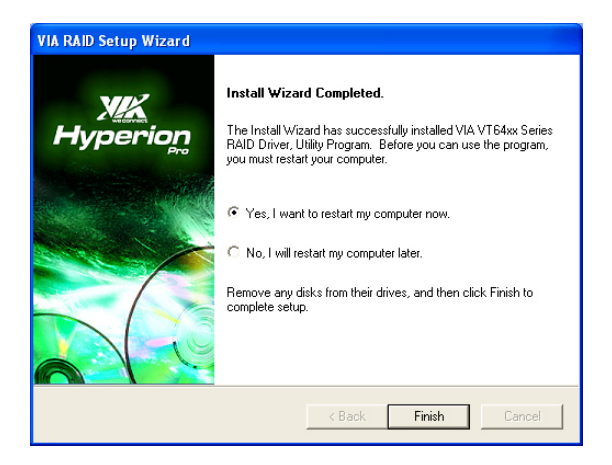

安装完成后,点击"Finish",重新启动电脑完成 RAID 驱动安装;

#### 第四章 AWARD BIOS 设定

#### 4.1 BIOS 说明

SY-A8V-RL/SY-A8V-R 主机板使用 Award BIOS, BIOS 全称为 Basic Input Output System(基本输入输出系统),有时也叫 ROM-BIOS, 这是因为它存储在 电脑主板上的一块 ROM(Read-Only Memory)芯片 中。当您打开电脑时, BIOS 是最先运行的程序,它主要有以下几项功 能;

4.1.1 对您的电脑进行初始化和检测硬件,这个过程叫加电自检(POST (PowerOn Self Test));

4.1.2 加载并运行您的操作系统;

4.1.3 为您的电脑硬件提供最底层、最基本的控制;

4.1.4 通过 SETUP 管理您的电脑;

被修改的 BIOS 资料会被存在一个以电池维持的 CMOS RAM 中,在 电源 切断时所存的资料不会被丢失。一般情况下,系统运行正常时, 无需修改 BIOS。 由于电池电力耗尽导致 CMOS 资料丢失时,须更新 电池,并重新设定 BIOS 值;

| 控制键              | 功能说明                         |
|------------------|------------------------------|
| <enter>键</enter> | 选定此项键                        |
| <↑>向上键           | 将亮光棒移至上一个项目                  |
| <↓>向下键           | 将亮光棒移至下一个项目                  |
| <←>向左键           | 将亮光棒移至左边的项目                  |
| 〈→〉向右键           | 将亮光棒移至右边的项目                  |
| Page Up 键        | 改变设定状态,或者变更键位之数值             |
| Page Down 键      | 改变设定状态,或者变更键位之数值             |
| Esc 键            | 回到主画面,或由主画面中结束 CMOS SETUP 程式 |
| F1 功能键           | 显示目前设定项目的相关辅助说明              |

注: BIOS 设置控制键说明

| F2 功能键  | 此键盘保留,无功能                 |
|---------|---------------------------|
| F3 功能键  | 此键盘保留,无功能                 |
| F4 功能键  | 此键盘保留,无功能                 |
| F5 功能键  | 载入此画面原先所有项目的设定(仅在选定菜单时有效) |
| F6 功能键  | 此键盘保留,无功能                 |
| F7 功能键  | 载入出厂预设最佳化的设定值             |
| F8 功能键  | 此键盘保留,无功能                 |
| F9 功能键  | 此键盘保留,无功能                 |
| F10 功能键 | 储存设定并且离开 CMOS SETUP 程序    |

#### 4.2 BIOS 设定

要进入 BIOS 设定程序画面,请按下列步骤:

4.2.1 打开电源或重新启动系统,在自检画面的最下面一行可看到"PRESS <DEL> TO ENTER SETUP";

4.2.2 按下 < DEL > 键后,即可进入 BIOS 设定程序,主画面将会显示如下;

| Phoenix - AwardBIOS CMOS Setup Utility                                                                                                    |                                                                                                    |  |
|----------------------------------------------------------------------------------------------------|----------------------------------------------------------------------------------------------------|--|
| <ul> <li>Standard CHOS Features</li> <li>Advanced BIOS Features</li> <li>Advanced Chipset Features</li> <li>Integrated Peripherals</li> <li>Power Management Setup</li> <li>PnP/PCI Configurations</li> <li>PC Health Status</li> </ul> | Frequency/Voltage Control<br>Load Fail-Safe Defaults<br>Load Optimized Defaults<br>Set Supervisor Password<br>Set User Password<br>Save & Exit Setup<br>Exit Without Saving |  |
| Esc : Quit ↑↓→← : Select Item<br>F10 : Save & Exit Setup                                                                                                    |                                                                                                    |  |
| Time, Date, Hard Disk Type                                                                                                    |                                                                                                    |  |

# Standard CMOS Features(标准 CMOS 设定)

设定日期、时间、软硬盘规格、及显示器种类;

#### Advanced BIOS Features(高级 BIOS 功能设定)

设定 BIOS 提供的特殊功能,例如病毒警告、开机磁盘优先顺序、磁 盘交换、寻 道等;

#### Advanced Chipset Features(芯片组的高级功能设定)

设定主机板采用的芯片组运行的参数,例如: "DRAM Timing"等。 Integrated Peripherals(整合周边设定)在此设定菜单包括所有周边 设备的设定。如 COM Port 的 IRQ 中断、地址, IDE 设备使用的模式 等;

#### Power Management Setup(电源管理功能设定)

设定 CPU、硬盘、显示器等设备的省电功能运行方式;

#### PnP/PCI Configurations (即插即用功能设定)

设定 PnP 即插即用介面及 PCI 介面的相关参数;

#### PC Heath Staus

电脑系统状态监视,系统自动侦测电压、温度及风扇转速等;

#### Frequency/Voltage Control (频率/电压控制)

设定 CPU 时钟频率及 CPU、AGP、DIMM 电压调整;

#### Load Optimized Defaults(载入 Optimized 预设值)

此设定可载入 Optimized 的 CMOS 设定预设值;

#### Set Supervisor Password(管理者密码)

设定一个超级用户密码,适用于进入系统或进入 SETUP 修改 CMOS 设定;

#### Set User Password(使用者密码)

设定一个密码,适用于开机时是否使用 PC 机及进入 BIOS 修改设定;

#### Save & Exit Setup(保存并退出)

保存所有设定结果并退出 SETUP 程式,此时 BIOS 会重新启动,以便 使用新的 设定值。按<F10>也可以执行此选项;

#### Exit Without Saving(退出不保存设定)

不储存修改结果,保持现有设定重新启动,按<ESC>也可直接执行本选项;

#### 4.2.1 Standard CMOS Features(标准 CMOS 设定)

在"标准 CMOS 功能设定"项目中,主要是设定一些基本系统的 硬件设定,如 IDE 硬盘种类、软驱规格以及时间日期的变更。您只有 在更换硬体或初次组装电 脑时才需要到"标准 CMOS 功能设定"作变 更。使用者可利用方向键将反白区 移至要修改的选项上,再使用"Page Up"或 "Page Down"键设定选项的参数 值;

| Phoen                                                                                                    | ix - AwardBIOS CMOS Setup U<br>Standard CMOS Features                       | tility                                                                  |
|----------------------------------------------------------------------------------------------------|-----------------------------------------------------------------------------|-------------------------------------------------------------------------|
| Date (mm:dd:yy)<br>Time (hh:mm:ss)<br>▶ IDE Channel Ø Master<br>▶ IDE Channel Ø Slave<br>▶ IDE Channel 1 Master<br>▶ IDE Channel 1 Slave | Thu, Feb 17 2005<br>14 : 4 : 37<br>[ None]<br>[ None]<br>[ None]<br>[ None] | Item Help<br>Menu Level ►<br>Change the day, month,<br>year and century |
| Drive A<br>Drive B<br>Video                                                                                                    | [1.44M, 3.5 in.]<br>[None]<br>[FCG//UGA]                                    |                                                                         |
| Halt On<br>Base Memory<br>Extended Memory<br>Total Memory                                                                                | [All , But Keyboard]<br>640K<br>65472K<br>1024K                             |                                                                         |
| †↓→←:Move Enter:Select<br>F5: Previous Values                                                                                            | +/-/PU/PD:Ualue F10:Save<br>F6: Fail-Safe Defaults                          | ESC:Exit F1:General Help<br>F7: Optimized Defaults                      |

设定系统当前日期, mm 表示月份, dd 表示日期, yy 表示年份;

#### Time (hh:mm:ss)

设定系统当前时间, hh 表示时钟, mm 表示分钟, ss 表示秒钟;

#### IDE Channel0/1/2 Master/Slave

此项设定记录所有安装在电脑中的 IDE 设备的参数。Size 指硬盘容 量, Cylinder 指硬盘柱面数, Head 指硬盘磁头数, Precomp 指预写 补值, Landing Zone 指 磁头着陆区, Sector 指硬盘扇区数,所有的 参数皆可在 IDE HDD Auto-Detection 项目中自动被侦测出来。最简 单的办法是设为"AUTO",由 BIOS 自动侦测硬 盘类型和存取模式。

#### Drive A/B

此项目用以选择软驱的型式,可供选择的有;

| None           | 没有软驱           |
|----------------|----------------|
| 360K , 5.25 in | 360K,5.25 英寸软驱 |
| 1.2M , 5.25 in | 1.2M,5.25 英寸软驱 |
| 720K , 3 .5 in | 720K,3.5 英寸软驱  |
| 1.44M, 3.5 in  | 1.44M,3.5 英寸软驱 |
| 2.88M, 3.5 in  | 2.88M,3.5 英寸软驱 |

#### Video

此项目用以选定显示器的类型,可供选择的有;

| Mono    | 安装单色显示器                |
|---------|------------------------|
| CGA/40  | 40 行显示模式的彩色图形适配器,目前已淘汰 |
| CGA/80  | 80 行显示模式的彩色图形适配器,目前已淘汰 |
| VGA/EGA | 安装 VGA/EGA 显示器         |

此设定默认为"VGA/EGA",目前的彩色显示器都为VGA规格,请勿将 其设为其它类型;

#### Halt On

此项目用以选择当系统执行自我测试时,若侦测到何种错误的时候是 否要停止程 序运行,可供选择的有;

| All Errors        | 侦测到任何错误时,就立即停止运作        |
|-------------------|-------------------------|
| No Errors         | 侦测到任何错误都不要停止, BIOS 继续运作 |
| All, But Keyboard | 除了键盘错误外,任何错误就停止运作       |
| All, But Diskette | 除了硬盘错误外,任何错误就停止运作       |
| All, But Disk/Key | 除了键盘和硬盘错误外,任何错误就停止运作    |

此设定默认为 "All Errors",表示系统自检有任何错误发生时,BIOS 即停止运作;

# Base/Extended/Total Memory

这三个选项是用来显示内存的状态,不可调节;

| Base Memory     | 基本内存容量  |
|-----------------|---------|
| Extended Memory | 扩展内存容量  |
| Total Memory    | 系统内存总容量 |

# 4.2.2 Advanced BIOS Features(高级 BIOS 功能设定)

BIOS 功能设定是用来设定 BIOS 的高级功能选项,如防毒、CPU 高速缓存、开 机顺序等。设定得当,可以提升电脑效率,使电脑在最佳化状态下运行;

| Hard Disk Boot Priority (Press Enter)     Uirus Vanning (Disabled)     CPU Internal Cache (Enabled)     External Cache (Enabled) | Item Help<br>evel ►        |
|----------------------------------------------------------------------------------------------------|----------------------------|
| External Cache [Enabled]                                                                                                    | CVCI /                     |
| GPU L2 Gache ECG Ghecking LEnabled] Select<br>Quick Power On Self Test [Enabled] Device                                          | Hard Disk Boot<br>Priority |
| USB Flash Disk Type [ZIP]<br>First Boot Device [Floppy]<br>Second Boot Device [Hard Disk]                                        |                            |
| Ihird Boot Device [LS120]<br>Boot Other Device [Enabled]<br>Swap Flonyu Drive [Disabled]                                         |                            |
| Boot Up Ploppy Seek [Enabled]<br>Boot Up NumLock Status [On]<br>Tymematic Rate Setting [Disabled]                                |                            |
| x Iypenatic Rate (Chars/Sec) 6<br>x Iypenatic Delay (Meec) 250<br>Security Option [Setup]                                        |                            |
| APIC Mode [Enabled]<br>ti+e:Move Enter:Select +/-/PU/PD:Ualue F10:Save ESC:Exit                                                  | F1:General Help            |

# Hard Disk Boot Priorty (硬盘装置的开机顺序)

此项用来设定启动时硬盘优先顺序,因为此主板既支持并口的硬盘, 也可以支持 SATA 硬盘,如果连接有并口和串口两种硬盘时,此项可以

#### SOYO 主板简体中文说明书

设定优先顺序。硬盘开机顺序可以按 Page up 和 Page down 键改变;

| Enabled  | 使用病毒警告功能。若有程序要对引导扇区(Boot Sector)      |
|----------|---------------------------------------|
|          | 或 对硬盘的磁盘分区表 (Partition Table) 进行任何写入操 |
|          | 作时,屏幕将会出现一段警告信息,并发出"哔哔"的报警声           |
|          | 以让使 用者确定是否执行操作                        |
| Disabled | 关闭病毒警告功能                              |

## Virus Warning (病毒警告)

注意:有许多的诊断程序或关机管理程序在执行期间,都会有摄取开机区段的动作。若使用者有使用类似的软件时,我们建议您将此项功能关闭;

# CPU Internal Cache (CPU 内部高速缓存)

| Enabled  | 使用 CPU 内部高速缓存,又称 L1 高速缓存,为加快 CPU 速 |
|----------|------------------------------------|
|          | 度,建议设为 Enabled(默认值)                |
| Disabled | 关闭 CPU 内部高速缓存功能                    |

## External Cache (外部高速缓存)

使用外部高速缓存,称L2高速缓存,为加快系统运行速度;

| Enabled  | 建议设为 Enabled(默认值) |
|----------|-------------------|
| Disabled | 关闭外部高速缓存功能        |

# CPU L2 Cache ECC Checking (L2 高速缓存 ECC 检查)

| Enabled  | 使用 L2 高速缓存 ECC 检查 |
|----------|-------------------|
| Disabled | 关闭 L2 高速缓存 ECC 检查 |

# Quick Power On Self Test(快速开机自检)

|         | 使用快速开机自检测试,只测试一次内存,允许系统跳过内存 |
|---------|-----------------------------|
| Enabled | 的第二、第三次测试,也就是通过简化测试次数的方式,加快 |
|         | 开机时间, 建议设为 Enable           |

Disabled

不使用快速开机自检测试,需重复测试内存三次

#### USB Flash Disk Type(USB 闪盘类型)

选择 USB 闪存磁盘的类型,适用于 USB 闪存磁盘启动,可选: AUTO/Floppy(软驱)/HDD(硬盘)

#### First/Second/Third Boot Device (引导设备顺序的选择)

此项可以选择引导设备的启动顺序,可选项有 Floppy, Hard Disk, CDROM, LS120, ZIP100, USB-FDD/ZIP/HDD, LAN, Disabled;

# Boot other Device(其它引导设备启动的选择)

| Enabled  | 在预定的开机设备都不能开机时,是否可以使用其它的设备来 |
|----------|-----------------------------|
|          | 启动系统(默认值)                   |
| Disabled | 不使用其它引导设备启动的功能              |

## Swap Floppy Drive (交换软驱)

| Enabled  | 当有两个软驱 A、B 时,交换 A、B 软驱的盘符,即 A 驱变为 B |
|----------|-------------------------------------|
|          | 驱, B 驱变为 A 驱                        |
| Disabled | 不交换软驱盘符,只有一台软驱时可选择此项(默认值)           |

#### Boot Up Floppy Seek (开机自检搜索软驱)

| Enabled  | 允许在开机时 BIOS 搜索软驱,设为此值时,在 BIOS 自检时, |
|----------|------------------------------------|
|          | 会听到"嘎嘎"的软驱搜索声音                     |
| Disabled | 关闭开机搜索软驱功能,可加快系统启动速度               |

## Boot Up NumLock Status (开机时小键盘状态)

| ON  | 键盘右边的小键盘变成数字键功能, NumLock 指示灯变亮 |
|-----|--------------------------------|
| OFF | 关闭开机搜索软驱功能,可加快系统启动速度           |

### Gate A20 Option (Gate A20 选择)

A20 信号线用来定址 1MB 以上的内存,设定方式有;

| Normal | 使用键盘控制方式  |
|--------|-----------|
| Fast   | 使用芯片组控制方式 |

#### Typematic Rate Setting(击键速度设定)

| Enabled  | 使用键盘重复输入速度功能,可增加键盘输入速度 |
|----------|------------------------|
| Disabled | 不使用键盘重复输入速度设定          |

## Typematic Rate (Chars/Sec) (击键速度)

设定重复敲击键盘的速度,范围由 6(预设值)到 30 字符/秒;

## Typematic Delay (Msec) (击键重复延迟)

键盘击键重复动作延迟时间设定。单位为(毫秒),可选值有250,500,750,1000,数值越大则开始重复动作延迟时间越长,之越短;

# Security Option (安全设定)

| System | 设定为 System 时表示每次开机时皆要求输入密码,此外,在进入 |
|--------|-----------------------------------|
|        | BIOS 程序时,也会要求输入密码                 |
| Setup  | 仅会在进入 BIOS 程序时,才要求输入密码            |

提示:要消密码功能,那么于 BIOS 程序中的 "Supervisor/User Password"项目中,不要输入任何资料以及按下 "Enter"键即可。而 在未设定密码的情况下,将此项目设为 Setup 或是 System 没有差别;

## APIC Interrupt Mode(APIC 中断模式)

| Enabled  | 使用 APIC 功能  |
|----------|-------------|
| Disabled | 不使用 APIC 功能 |

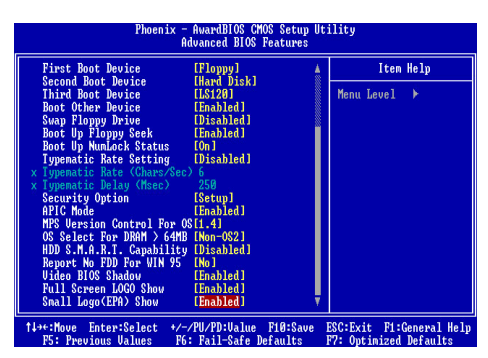

# OS Select for DRAM>64MB(OS2 操作系统专用设定)

| OS2     | 如果使用的操作系统为 OS2,并且系统内存容量大于 64MB,应  |
|---------|-----------------------------------|
|         | 设为此选项, 使 OS2 操作系统能够用到大于 64M 的内存空间 |
| Non-OS2 | 使用其它操作系统及配置时设为此选项                 |

# Ful Screen LOGO Show (全屏 LOGO 显示)

此项能在启动画面上显示公司的 LOGO 标志;

| Ebabked  | 启动时显示动态的 LOGO 画面 |
|----------|------------------|
| Disabled | 启动时显示自检信息        |

# 4.2.3 Advanced Chipset Features (高级芯片组功能设定)

芯片组功能设定主要用来设定芯片组相关的功能,设定的好坏直接关系到系统运行的效率和稳定性;梅捷非专业人士请不要随意更改选项内的设置!

| Phoenix - AwardBIOS CMOS Setup Utility<br>Advanced Chipset Features                                                                                                 |                                                                                                    |                                                    |
|----------------------------------------------------------------------------------------------------|----------------------------------------------------------------------------------------------------|----------------------------------------------------|
| ► AGP & P2P Bridge Control                                                                                                    | [Press Enter]                                                                                                    | Iten Help                                          |
| <ul> <li>Dum Configuration</li> <li>LDT &amp; Coll Bus Control<br/>Menory Hole</li> <li>Ulaik back Rate<br/>Init Display First<br/>System BIOS Cacheable</li> </ul> | (Press Enter)<br>(Press Enter)<br>(Ness Enter)<br>(Ness Enter)<br>(Ness Enter)<br>(Ness Enter)<br>(Ness Enter)<br>(Ness Enter) | Menu Level ≯                                       |
| †↓→+:Move Enter:Select +/<br>F5: Previous Values F6                                                                                                    | /PU/PD:Ualue F10:Save<br>: Fail-Safe Defaults                                                                                  | ESC:Exit F1:General Help<br>F7: Optimized Defaults |

| Phoenix - AwardBIOS CMOS Setup Utility<br>AGP & P2P Bridge Control                                                                                                |                                                                                            |                                                    |
|----------------------------------------------------------------------------------------------------|--------------------------------------------------------------------------------------------|----------------------------------------------------|
| AGP Aperture Size                                                                                                    | [128M]                                                                                     | Item Help                                          |
| AGP Driving Control<br>× AGP Driving Ualue<br>AGP Fast Write<br>AGP Master 1 WS Write<br>AGP Master 1 WS Read<br>AGP 3.0 Calibration cy<br>DBI Output for AGP Tra | (Auto]<br>DA<br>(Disabled]<br>(Disabled]<br>(Disabled]<br>pcle (Enabled]<br>ms. (Disabled] | Menu Level →>                                      |
| f↓→+:Move Enter:Select<br>E5: Preuious Halues                                                                                                    | +/-/PU/PD:Value F10:Save<br>F6: Fail-Safe Defaults                                         | ESC:Exit F1:General Help<br>E2: Optimized Defaults |

AGP & P2P Bridge Control (AGP & P2P 设置选择)

# AGP Aperture Size (AGP 显卡共享系统内存设定)

此项用来设定 AGP 共享系统内存大小,建议设为默认值;

# AGP 3.0 Speed(AGP8X 显卡设定)

此项针对使用 8X 显卡的用户,可以调节 AGP 的倍速,可以选择项: Auto、4X 、8X;

## AGP Driving Control(驱动控制方式设定)

可选值: Auto(自动)或是 Manual(手动);

AGP Driving Value (AGP 驱动讯号强度数值设定)调整 AGP 的驱动讯号强度数值,您可以键入十六进位到此项目里面。最小的数值为 0000,最大的数值为 00FF。系统默认值为 DA;

# AGP Fast Write(AGP 快写模式设定)

此项控制了 AGP 快速写的特性,快写技术允许 CPU 直接写入图形控制器,而无需通过系统内存,从而达到了 8X 的速度。仅在安装的 AGP 卡支持此功能,才可以选择 Auto;

# AGP Mster 1 WS Write

此项目可当资料写入 AGP 汇流排时,履行单一写入过期的延迟。当您 将其设定为 Enabled 时,系统将会占用两个等待周期,如此可以得到比 较好的稳定度;建议设为默认值;

# AGP Master 1 WS Read

此项目可当资料自 AGP 汇流排读取时,履行单一读取周期的延迟。当您将其设定为 Enabled 时,系统将会占用两个等待周期,如此可以得到 比较好的稳定度;建议设为默认值;

# AGP 3.0 Calibration cycle (AGP 3.0 动态最佳化)

建议设为默认值;

# **DBI Output for AGP Trans**

建议设为默认值;

## **DRAM Configuration**

| Phoeni                                                                                                    | x - AwardBIOS CMOS<br>DRAM Configurat    | Setup Utility<br>ion                                                                                                    |
|----------------------------------------------------------------------------------------------------|------------------------------------------|----------------------------------------------------------------------------------------------------|
| Current FSB Frequency<br>Current DBAM Frequency<br>Max Menclock (MHz)<br>11/27 Menory Tining<br>CAS# latency (Tcl) | (Auto)<br>(Auto)<br>(Auto)               | Iten Help<br>Menu Level →<br>Places an artificial<br>nenony clock linit on<br>the system. Menory is<br>prevented from<br>running faster than<br>this frequency. |
| †↓→+:Move Enter:Select<br>F5: Previous Values                                                                      | +/-/PU/PD:Value F1<br>F6: Fail-Safe Defa | Ø:Save ESC:Exit F1:General Help<br>ults F7: Optimized Defaults                                                                                                  |
| Current FSB Frequency                                                                                              | 此项                                       | 显示前端总线频率(FSB                                                                                                    |
| Current DRAM Frequency                                                                                             | 此项                                       | 显示实际的内存频率                                                                                                    |

| eurone Brann Proquency |                       |
|------------------------|-----------------------|
| Max Memclock (Mhz)     | 设置最大内存频率,建议设为默认值      |
| 1T/2T Memory Timing    | 延长等待的状态 或读写循环的时间,建议设为 |

|                    | 默认值                           |
|--------------------|-------------------------------|
|                    | 内存 CAS 信号延迟时间,可选值为 2、2.5 或 3, |
| CAS # Latency(Tcl) | 延迟数值越小,系统读取内存数据时的速度就          |
|                    | 越快                            |

# LDT & PCI Bus Control

此项主要对南、北桥芯片之间的传输及 PCI 读写等,议设为默认值;

| Phoenix - AwardBIOS CMOS Setup Utility<br>LDT & PCI Bus Control                                                                                                    |                                                                                                    |
|----------------------------------------------------------------------------------------------------|----------------------------------------------------------------------------------------------------|
| Upstream LDT Bus Width [1]<br>Downstream LDT Bus Width [1]<br>LDT Bus Prequency [2]<br>PC11 Master 0 WS Write [En<br>PC12 Master 0 WS Write [En<br>PC12 Post Write [En<br>PC12 Post Write [En<br>PC12 Post Write [En<br>PC12 Post Write [En<br>PC12 Post Write [En<br>PC1 Delay Transaction [En | bit]<br>bit]<br>bit]<br>bitAl<br>bitAl<br>bitA |
| f↓++:Move Enter:Select +/-/PU/<br>F5: Previous Values F6: F                                                                                                    | PD:Value F10:Save ESC:Exit F1:General Help<br>1-Safe Defaults - F2: Ontimized Defaults                                                                                                    |

| Upstrem LDT Bus Width    | 设置南桥到北桥总线位数 8bit/16Bit       |
|--------------------------|------------------------------|
| Downstream LDT Bus Width | 设置北桥到南桥总线位数 8bit/16Bit       |
| LDT Bus Frequency        | 设置 LDT 总线频率                  |
|                          | 当 PCI1/2 汇流排已经准备好接收资料的时候,    |
| DCI1 Master OWS Writer   | 资料会立即(零等待状态)写入 PCI1/2 汇流     |
| PCI1 Master 0 WS Writer  | 排。如果是 Disabled 状态系统会等待一个周期   |
| PC12 Master 0 wS writer  | 以后再将资料写入 PCI1/2 汇流排,建议设为     |
|                          | 默认值;                         |
| DCI1 Doct Writer         | 设置是否启用 PCI1/2 post 写入缓冲器以使   |
| PCI2 Post Writer         | PCI1/2 master 读取延迟现象降至最低,建议设 |
|                          | 为默认值;                        |
| PCI Delay Transaction    | 芯片内包含的 32 位 post 写入缓冲器,是用来   |
| (DCL 延迟 生龄)              | 支援延迟传输周期之用,当您选择 Enabled 时,   |
| (PCI 延迟传输)               | 会支援相容于 PCI 2.1 规范。建议设为默认值;   |

#### Memory Hole(内存保留设定)

老旧的某些 ISA 卡会将资料对映到 15-16MB 的内存中,因此必须保留 这段内存供它使用;

| 15M-16M  | 保留内存的 15-16MB 空间供 ISA 卡使用 |
|----------|---------------------------|
| Disabled | 不保留内存的 15-16MB 空间         |

#### Vlink DATA Rate(V-LINK 数据传输速率)

此项可以设置南桥和北桥芯片之间数据传输速度,可选择项有8X、4X;

| 4X | 设定为4倍速的传输速度 |
|----|-------------|
| 8X | 设定为8倍速的抟输速度 |

#### Init Display First(显卡优先显示设置)

此项设定显卡的优先顺序,如果安装两片显卡,一片 PCI 卡和一片

AGP卡,此项可以设定优先顺序;

| PCI Slot | PCI 显卡优先显示 |
|----------|------------|
| AGP      | AGP 显卡优先显示 |

# System BIOS Cacheable (系统 BIOS 对映到 Cache 设定)

| Enabled  | 将系统 BIOS 对映到高速缓存,可加快读取速度 |
|----------|--------------------------|
| Disabled | 不使用此功能                   |

# 4.2.4 Integrated Peripherals (周边设备设置)

| Phoen                                         | nix — AwardBIOS CMOS Setup<br>Integrated Peripherals | Utility                                            |
|-----------------------------------------------|------------------------------------------------------|----------------------------------------------------|
| ► UIA OnChip IDE Device                       | [Press Enter]                                        | Item Help                                          |
| ► OIN ONCAID PUI Device ► SuperIO Device      | (Press Enter)                                        | Menu Level ►                                       |
| †↓→+:Move Enter:Select<br>F5: Previous Values | +/-/PU/PD:Value F10:Save<br>F6: Fail-Safe Defaults   | ESC:Exit F1:General Help<br>F7: Optimized Defaults |

# 4.2.4.1 VIA OnChip IDE Device (VIA 芯片的 IDE 驱动器设置选项)

| Phoenix - AwardBIOS CMOS Setup Ut<br>UIA OnChip IDE Device                                                                                                    | ility                                              |
|----------------------------------------------------------------------------------------------------|----------------------------------------------------|
| OnChip SATA [Enabled]                                                                                                    | Item Help                                          |
| SHIH Mode       LRIDJ         IDE DMA transfer access       [Disabled]         OnChip IDE ChannelØ       [Enabled]         OnChip IDE ChannelØ       [Enabled]         IDE Prefetch Mode       [Enabled]         IDE Prefetch Mode       [Enabled]         Primary Master PIO       [Auto]         Secondary Master PIO       [Auto]         Primary Master UDMA       [Auto]         Primary Master UDMA       [Auto]         Secondary Slave       UDMA         IDE HDD Block Mode       [Enabled] | Menu Level →>                                      |
| ↑↓++:Move Enter:Select +/-/PU/PD:Ualue F10:Save<br>F5: Previous Values F6: Fail-Safe Defaults                                                                                                    | ESC:Exit F1:General Help<br>F7: Optimized Defaults |
| On abin CATA (且不工白 Contal ATA 硬舟坊制架)                                                                                                    |                                                    |

# Onchip SATA (是否开启 Serial ATA 硬盘控制器)

| Enabled  | 使用主板上的 RAID SATA 功能 |
|----------|---------------------|
| Disabled | 关闭主板上的 RAID SATA 功能 |

SATA Mode (Serial ATA 硬盘工作模式)

| IDE        | 设置成普通的 IDE 模式 |
|------------|---------------|
| RAID(磁盘阵列) | 设置成 RAID 模式   |

注: 安装 WIN9X 系统请选择 RAID 模式; 安装 WIN2K/XP 请选择 IDE 模式;

# OnChip IDE Channel 0(主板内建 IDE 接口 0 设定)

## OnChip IDE Channel 1(主板内建 IDE 接口 1 设定)

| Enabled  | 启动内建的 IDE 主要(Primary /Secondary)连接口 |
|----------|-------------------------------------|
| Disabled | 关闭内建的 IDE 主要(Primary /Secondary)连接口 |

## IDE Prefetch Mode(IDE 预取模式设定)

| Enabled  | 使用 IDE 预取模式,可加快读取速度 |
|----------|---------------------|
| Disabled | 关闭此功能               |

# Primary Master/Slave UDMA

# Secondary Master/Slave PIO(PIO 传输模式设定)

PIO 模式即为 Processor Input Output 模式的缩写,是 CPU 与硬盘之

间资料传输所使用的一种模式,其中 Mode0 最慢, Mode4 最快;

| Auto    | BIOS 自动侦测对应接口上的 IDE 硬盘资料传输模式 |
|---------|------------------------------|
| Mode0-4 | 手动设定 IDE 硬盘资料传输模式            |

# IDE HDD Block MODE(IDE 硬盘块模式)

| Enabled  | 使用 IDE 硬盘块模式,现在的新硬盘都支持此模式,可加快硬 |
|----------|--------------------------------|
|          | 盘资料读取速度                        |
| Disabled | 不使用块模式                         |

| Phoenix - AwardBIOS CMOS Setup Utility<br>UIA OnChip PCI Device                                                                                                    |                                        |  |
|----------------------------------------------------------------------------------------------------|----------------------------------------|--|
| VIA-3058 AC97 Audio [Auto]                                                                                                    | Item Help                              |  |
| UH-3043 ONCHIP LANN LEnable<br>Onboard Lan Boot ROM [Disabl<br>OnChip USB Controller [All Er<br>OnChip EHCl Controller [Enable<br>USB Emulation [ON]<br>× USB Keyboard Support Enable<br>y USB Mouse Support Enable | d]<br>abled]<br>d]<br>d<br>d           |  |
| 1↓→+:Move Enter:Select +/-/PU/PD:U                                                                                                    | alue F10:Save ESC:Exit F1:General Help |  |

# 4.2.4.2 VIA OnChip PCI Device (VIA 芯片的 PCI 设备设置选项)

#### VIA-3058 AC97 Audio(主板内建声卡设定)

| Auto     | 使用主板上的内建 AC97 声卡 |
|----------|------------------|
| Disabled | 关闭主板上的内建 AC97 声卡 |

# VIA-3043 Onchip LAN(板载网卡设定)

| Auto     | 使用主板上的内建网卡(此选项仅用于 SY-A8V-RL) |
|----------|------------------------------|
| Disabled | 关闭主板上的内建网卡                   |

# Onboard LAN Boot ROM(板载网卡 BootROM 设定)

| Enabled  | 使用板载网卡的 Boot ROM 功能(此选项仅用于 SY-A8V-RL) |
|----------|---------------------------------------|
| Disabled | 关闭板载网卡的 Boot ROM 功能                   |

# OnChip USB Control (内建 USB 控制设定)

| All Enabled                        | 使用主板集成 USB 功能  |
|------------------------------------|----------------|
| Disabled                           | 不使用主板集成 USB 功能 |
| Onchip EHCI Controller(USB2.0 控制器) |                |
| Enabled                            | 开启 USB2.0 控制器  |

Disabled

关闭 USB2.0 控制器

## USB Emulation (USB 仿真)

启用此项时可以在不支持 USB 的系统中使用 USB 设备。建议设为 默认值。当要 在 DOS 下使用 USB 键盘和鼠标时,请将此项设为 KB/MS;

### USB Keyboard/MouseSupport(DOS下USB键盘/鼠标支持)

| Enabled  | 支持 DOS 下使用 USB 键盘、鼠标  |
|----------|-----------------------|
| Disabled | 不支持 DOS 下使用 USB 键盘、鼠标 |

## 4.2.4.3 Super IO Device (其他集成驱动选项)

| Phoen i                                                                                                    | x - AwardBIOS CMOS Setup U<br>SuperIO Device                                                                                                    | tility                                             |
|----------------------------------------------------------------------------------------------------|----------------------------------------------------------------------------------------------------|----------------------------------------------------|
| Onboard FDC Controller<br>Onboard Serial Port 1<br>Onboard Serial Port 2<br>UARI Mode Select<br>RxD , TxD Active<br>IR Transmission Delay<br>UR2 Duplex Mode<br>Use IR Pins<br>Onboard Parallel Port<br>Parallel Port Mode<br>EPP Mode Select<br>ECP Mode Use DMA<br>Game Port Address<br>Midi Port Address<br>Midi Port IRQ | [Enabled]<br>[3F8/1RQ4]<br>[2F8/1RQ3]<br>[Normal]<br>[Hi,Lo]<br>[Enabled]<br>[Half]<br>[TR-Rx2Tx2]<br>[378/1RQ7]<br>[SPP]<br>[EPP1.7]<br>[3]<br>[201]<br>[330]<br>[10] | Item Help<br>Menu Level →>                         |
| L                                                                                                    | +/-/PU/PD:Value F10:Save<br>F6: Fail-Safe Defaults                                                                                                    | ESC:Exit F1:General Help<br>F7: Optimized Defaults |

## Onboard FDC Controller(主板内建软驱接口设定)

| Enabled  | 当使用者使用主机板内建的软驱接口时,应选择此项 |
|----------|-------------------------|
| Disabled | 当使用者使用其它的软驱介接口时,才需要选择此项 |

# Onboard Serial Port (串口设定)

| Onboard Serial Port1 | 可设定主板上的 COM 1 的位置 , 可选择                    |
|----------------------|--------------------------------------------|
|                      | Auto3F8/IRQ4, 2F8/IRQ3, 3E8/IRQ4, 2E8/IRQ3 |
| (中口」以足)              | 或 Disabled;                                |

## UART Mode Select (红外线功能设定)

| Normal | 不使用红外线功能                |
|--------|-------------------------|
| IRDA   | 使用 IRDA 红外线传输模式,传输速度较快  |
| ASKIR  | 使用 ASKIR 红外线传输模式,传输速度较慢 |

# RxD,TxD Active(设置红外线传输)

此项可以控制使用的 IR 周边设备的接受和传输速率;

# IR Trasmission Delay(红外传送延迟选择)

此项决定了转变了接受模式时, IR 传输率是否要延迟;

# UR2 Duplex Mode(红外工作方式选择)

此项控制了 IR 传输/接受的工作模式。设置为[Full]全双工模式下,允 许同步,双向传输/接收。选择[Half]双工模式下,仅允许异步、双向传 输/接收;

## Use IR Pins(设置红外设备工作协议)

缺省值: IR-Rx2Tx2

# Onboard Parallel Port(并口设定)

|                       | 可设定主板上的并口位置, 可选择的有                 |
|-----------------------|------------------------------------|
| Onboard Parallel Port | 378H/IRQ7(预设值)、3BCH/IRQ7、278H/IRQ5 |
|                       | 以及 Disabled                        |

# Onboard Parallel Mode(并口的传输模式设置)

可选择的有 Normal、EPP+ECP、SPP、EPP 或 ECP 模式。选用哪一种 模式端依您连接到此端口的外部设备而定;

## EPP Mode Select(EPP 模式的版本选择)

当 "Parallel Port Mode" 设为 EPP 或 EPP+ECP 时,此项可以设置 EPP 模式的版本,可选择项有: EPP1.7/EPP1.9;

# ECP Mode USE DMA(ECP 模式的 DMA 值选择)

当"Parallel Port Mode" 设为 ECP 或 EPP+ECP 时,此项可以设置 ECP 模式 DMA 值,可选择项有: 1、3;

# Game Port Address(游戏口 I/O 设定)

Midi Port Address (Midi 端口 I/O 设定);

## Midi Port (Midi 端口 IRQ 设定)

这些选择项可以设定游戏端口、MIDI 端口的地址及 MIDI 端口的 IRQ 值;

#### 4.2.4 Power Management Setup (电源管理设定)

电源管理设定是用来设定显示器,硬盘,IRQ 中断等的电源管理,如 果设定正确,可以确保电脑运行顺利;

| Phoenix - AwardBIOS CMOS Setup Utility<br>Power Management Setup                                                                                                    |                                                                                                    |                                                    |
|----------------------------------------------------------------------------------------------------|----------------------------------------------------------------------------------------------------|----------------------------------------------------|
| ACPI function                                                                                                    | [Enabled]                                                                                                    | Item Help                                          |
| HCT Suspend Type<br>Power Management Option<br>HDD Power Down<br>Suspend Mode<br>Uideo Off Option<br>Uideo Off Method<br>MODEM Use IRQ<br>Soft-Off by PURBIN<br>Ac Loss Auto Restart<br>> INQ/Event Activity Detect | Control of the second second s | Menu Level ≻                                       |
| †↓→+:Move Enter:Select +/<br>F5: Previous Values F6                                                                                                    | /PU/PD:Ualue F10:Save<br>: Fail-Safe Defaults                                                                                                    | ESC:Exit F1:General Help<br>F7: Optimized Defaults |

ACPI Function (ACPI 功能设定)

| Enabled  | 使用 ACPI 功能,即高级电源设定介面功能。此功能可能配合 |
|----------|--------------------------------|
|          | WINDOWS 系统的 ACPI 电源管理,建议设为此选项  |
| Disabled | 不使用 ACPI 功能                    |

## ACPI Suspend Type (ACPI 挂起类型)

| S1 (POS) | 使用这种暂停模式时,系统在暂停后电源不会被切断,仍然       |
|----------|----------------------------------|
|          | 保持供电状态,可随时唤醒                     |
| S3(STR)  | 使用这种暂停模式时(关机前状态保存在内存中),当进入       |
|          | STR 状态时,主板上大部分电源已被切断,只留 5VSB 电源, |
|          | 可以按 Power 键唤醒                    |

# Power Management(电源管理方式设定)

| User Define | 由使用者自定电源管理方式 |
|-------------|--------------|
| Min Saving  | 电源管理为最小省电模式  |
| Max Saving  | 电源管理为最大省电模式  |

# HDD Power Down (硬盘电源管理设定)

用来设定在一段时间内不使用硬盘时就会关闭硬盘电源,可设定的时间从1分钟到15分钟;

# Suspend Mode (睡眠模式设定)

用来设定在进入暂停模式后一段时间内仍然没有使用电脑时,系统进 入睡眠模式。在此模式下,CPU完全停止工作,系统也将所有周边设 备停止运作,进入完全省电状态。可设定的时间从10秒到1小时;

Video Off Option(视屏关闭时机设定)

| Suspend    | 进入 Suspend 模式时关闭屏幕 |  |
|------------|--------------------|--|
| Standby    | 进入 Standby 模式时关闭屏幕 |  |
| Max Saving | ng 进入 Doze 模式时关闭屏幕 |  |
| Doze       | 关闭此功能              |  |

Video Off Method(视屏关闭方式设定)

| V/H Sync+ Blank | 当电脑进入省电模式后,屏幕的垂直和水平扫描动作停止,                     |
|-----------------|------------------------------------------------|
|                 | 并且关闭屏幕显示                                       |
| Dlamb           | 当电脑进入省电模式后,只关闭屏幕显示,屏幕的垂直和水                     |
| Втапк           | 平扫描动作仍持续进行                                     |
| DDMC            | 即 Display Power Management Signaling, 是一套新的屏幕电 |
| DPINIS          | 源管理系统                                          |

# Modem Use IRQ (Modem 使用 IRQ 设定)

此功能是告诉电源管理程式 Modem 使用的是哪个 IRQ 值,以供给一个信号将电脑由省电状态唤醒到正常状态时使用,可选项有: NA、3、4、5、7、9、10、11;

# Soft-Off by PWRBTN(关闭电源方式设定)

此功能为使用 ATX 电源接头的特殊功能,它可设置了开机按钮的功能;

| Instant-off | 当按下电源开关时,立即将电源关闭        |
|-------------|-------------------------|
| Delay 4 Sec | 按住电源开关不放,直到4秒钟过后,电源才会关闭 |

#### Run VGABIOS if S3 Resume (STR 唤醒时是否显示显卡 BIOS)

| Auto     | STR 唤醒时显示显卡的 BIOS 画面  |
|----------|-----------------------|
| Disabled | STR 唤醒时不显示显卡的 BIOS 画面 |

## 4.2.4.1 RQ/Event Activity Detect

| IRQ                                                                                                    | /Event Activity Detect                                                                                                    |                                                                                                    |
|----------------------------------------------------------------------------------------------------|----------------------------------------------------------------------------------------------------|----------------------------------------------------------------------------------------------------|
| PSZKB Wakeup From S3/S4/S<br>PSZKB Wakeup From S3/S4/S<br>WSB Resume From S3/S4/S<br>USB Resume From S3<br>UGA<br>HDD & FDD<br>PCI Master<br>FourerOn by PCI Card<br>Wake Up On LAW/Ring<br>Wake Up On Onboard LAN<br>KTC filarn Resume<br>X Date (of Photh)<br>X Resume Time (hhimniss)<br>> IRQs Activity Monitoring | Hot key]<br>S[Disabled]<br>S[Disabled]<br>(DFF)<br>(LFT/COM]<br>(ON]<br>(DFF)<br>(Disabled]<br>(Disabled]<br>(Disabled]<br>(Disabled]<br>(Disabled]<br>(Disabled]<br>(Disabled]<br>(Disabled]<br>(Disabled] | Iten Help<br>Menu Level<br>When Select Password,<br>Please press ENIER key<br>to change Password<br>Max B numbers. |
| †↓→+:Move Enter:Select +/-                                                                                                    | -/PU/PD:Ualue F10:Save                                                                                                    | ESC:Exit F1:General Help<br>F2: Outimized Defaults                                                                 |

PS2KB Wakeup Select(键盘开机选项)

| Hot key  | 设置按 Hot Key 键时,立即开机 |
|----------|---------------------|
| Passwork | 设置密码开机,密码长度最长为6个字符  |

#### PS2KB Wakeup From S3/4/5(PS/2 键盘开机功能设定)

当系统关机、进入 STD 或 STR 时,利用 PS/2 键盘可以开机。可以选择密码开机,也可以选择 Hot key 开机;

#### PS2KB Wakeup From S3/4/5(PS/2 鼠标开机功能)

当系统关机、进入 STD 或 STR 时,利用 PS/2 鼠标可以开机;

## USB Resume from S3(S3 模式由 USB 恢复)

此项目设定省电模式由 USB 设备唤醒;

### VGA

当设定为"Enabled",您能设定 VGA 唤醒系统

## LPT & COM

当设定为"LPT & COM"后,外接打印机或串行口设备的LPT & COM 一个中断请求会唤醒系统;

## HDD & FDD

当设定为"ON"后,外接硬盘或软驱设备的一些指令会唤醒系统;

## **PCI Master**

当设定为"ON"后, PCI 设备的一些指令会唤醒系统;

## Power On by PCI Card

允许系统被 PCI 卡唤醒;

# **Modem Ring Resume**

允许系统被 Modem 唤醒;

# RTC Alarm Resume(定时开机设定)

| Enabled  | 使用定时开机功能,只要预设的时间一到,电脑就会自动开机,              |
|----------|-------------------------------------------|
|          | 选择此项时会出现下面两项设定;                           |
|          | Dateof (Month) Alarm: 可设定电脑定时开机的日期。日期设为0  |
|          | 时,表示每一天都定时开机,设为 1-31 时,表示每个月的 1-31        |
|          | 日定时开机;                                    |
|          | Time (hh:mm:ss) Alarm:可设定电脑定时开机的时间。hh 表示小 |
|          | 时,mm表示分钟,ss表示秒钟;                          |
| Disabled | 不使用定时开机功能                                 |

# 4.2.4.1.1 IRQS Activity Monitoring

此项可以对 IRQ3,4,5,7,9,10,11,12,13,14,15 中断进行设置,建议一般用 户不要更改;

| Phoen                                                                                                    | ix - AwardBIOS CMOS Setup U<br>IRQs Activity Monitoring                                                                         | tility                      |
|----------------------------------------------------------------------------------------------------|----------------------------------------------------------------------------------------------------|-----------------------------|
| Primary INTR<br>IRQ3 (COM 2)<br>IRQ4 (COM 1)<br>IRQ5 (LPT 2)<br>IRQ6 (Floppy Disk)<br>IRQ7 (LPT 1)<br>IRQ8 (RIC Alarm)<br>IRQ9 (IRQ2 Redir)<br>IRQ10 (Reserved)<br>IRQ11 (Reserved)<br>IRQ12 (PS/2 Mouse) | [ON]<br>[Disabled]<br>[Enabled]<br>[Enabled]<br>[Enabled]<br>[Disabled]<br>[Disabled]<br>[Disabled]<br>[Disabled]<br>[Disabled] | Item Help<br>Menu Level →>> |
| TRQ13 (Coprocessor)<br>IRQ14 (Hard Disk)<br>IRQ15 (Reserved)<br>↓→←:Move Enter:Select                                                                                                    | LEMADLed]<br>[Enabled]<br>[Disabled]<br>*/-/PU/PD:UalueF10:Save                                                                 | ESC:Exit F1:General Help    |

# 4.2.5 PnP/PCI Configuration Setup (即插即用功能设定)

即插即用功能设定主要是用来设定有关 PCI 介面卡的 PNP 即插即用功能,也可以解决一些 IRQ 资源冲突问题;

| Phoenix - AwardBlOS CMOS Setup Utility<br>PnP/PCI Configurations                                                                                                |                                                                                           |                                                                                                    |
|----------------------------------------------------------------------------------------------------|-------------------------------------------------------------------------------------------|----------------------------------------------------------------------------------------------------|
| PNP OS Installed<br>Reset Configuration Data<br>Resources Controlled By<br>× INQ Resources<br>PCI/UGA Palette Snoop<br>Assign INQ For UGA<br>Assign INQ For USB | [No]<br>[Disabled]<br>[Auto(ESCD)]<br>Press Enter<br>[Disabled]<br>[Enabled]<br>[Enabled] | Iten Help<br>Menu Level ►<br>Select Yes if you are<br>using a Plug and Play<br>capable operating<br>system Select No if<br>you need the BIOS to<br>configure non-boot<br>devices |
| ↑↓→+:Move Enter:Select +/-<br>F5: Previous Values F6                                                                                                    | /PU/PD:Ualue F10:Save<br>: Fail-Safe Defaults                                             | ESC:Exit F1:General Help<br>F7: Optimized Defaults                                                                                                    |

# PNP OS Installed (操作系统支持 PNP 设定)

|     | WINDOWS2000/XP,可设为此选项               |
|-----|-------------------------------------|
| YES | 所使用的操作系统不支持 PNP 即插即用功能时,如 NETWARE 或 |
|     | LINUX,应设为此选项                        |

## Reset Configuration Data(重置系统资源设定)

| Enabled  | 清除并重置系统资源分配的资料 |  |
|----------|----------------|--|
| Disabled | 保存系统资源分配的资料    |  |

# Resources Controlled By(资源分配控制权设定)

| Auto[ESCD] | 资源分配由 BIOS 来控制,如果没有资源冲突可设为此项  |  |  |  |
|------------|-------------------------------|--|--|--|
| Manual     | 资源分配由手动的方式来控制,可自己设定 PCI 介面卡上的 |  |  |  |
| Manual     | IRQ 资源                        |  |  |  |

## **IRQ Resources**

此功能设定中断的使用设备,此项可以解决一些 IRQ 资源冲突问题, 不建议用户进行修改;

# **PCI/VGA Paletts Snoop**

此项用于设置非标准的 VGA 卡显示输出情况,不建议用户进行修改;

# Assign IRQ for VGA(分配 IRQ 给 VGA 卡设定)

| Enabled  | 分配一个 IRQ 到 VGA 控制器。对于一些高档的 AGP 显卡,通常 |
|----------|--------------------------------------|
|          | 需要占用一个 IRQ 才能正常工作                    |
| Disablad |                                      |
| Disabled | 由 VGA 控制器移除 IRQ(VGA 控制器仍正常运作时将 会增加额  |

# Assign IRQ for USB (分配 IRQ 给 USB 设定)

| Enabled  | 分配一个 IRQ 到 USB 控制器                   |
|----------|--------------------------------------|
| Disabled | 由 USB 控制器移除 IRQ(USB 控制器仍正常运作时将会增加额外的 |
|          | IRQ 供其它的装置使用)                        |

#### 4.2.6 PC Health status option(系统状态监控)

此项描述了监控目前的硬件状态包括 CPU、风扇、及系统状态等,但 不可改变。不同的硬件显示的数据有所差异;

| Phoenix - AwardBIOS CMOS Setup Utility<br>PC Health Status                                                                                                    |                                               |                                                    |  |  |
|----------------------------------------------------------------------------------------------------|-----------------------------------------------|----------------------------------------------------|--|--|
| CPU Warning Temperature                                                                                                    | [Disabled]                                    | Item Help                                          |  |  |
| Current System Temp:<br>Current CPUI Temperature<br>CPU FAN<br>SVS FAN<br>UCore<br>+3.3 U<br>+5 U<br>+12 U<br>-12 U<br>-5 U<br>UBAT(U)<br>SUSB(U)<br>Shutdown Temperature | [Disabled]                                    | Menu Level →                                       |  |  |
| †↓→+:Move Enter:Select +/-<br>F5: Previous Values F6                                                                                                    | /PU/PD:Value F10:Save<br>: Fail-Safe Defaults | ESC:Exit F1:General Help<br>F7: Optimized Defaults |  |  |

CPU Warning Temperature(设置 CPU 监测温度)

设置 CPU 的监测温度,一旦 CPU 的温度超过此设置值,则会提出警告信息、声音,同时 BIOS 也会自动通知 CPU 暂时"减速慢行",以避免温度继续升高。

#### **Current System Temp**

此项显示当前机箱内部温;

#### **Current CPU Temperature**

此项显示当前 CPU 温度;

#### **Current CPUFAN Speed**

显示 CPU 风扇的转速;使用此功能时必须将具备转速检测 CPU 风扇 接到主板 CPU 风扇接头上;

#### **Current SYSFAN Speed**

显示系统风扇的转速;使用此功能时必须将具备转速检测系统风扇接 到主板系统风扇接头上;

## Vcore

此项显示当前 CPU 核心电压;

# +3.3 V

此项显示当前 3.3V 电压实际值;

# +5 V

此项显示当前 5.5V 电压实际值;

## +12 V

此项显示当前12V电压实际值;

## VBATA(V)

此项显示当前 CMOS 实际工作电压值;

# 5VSB(V)

此项显示当前 5VSB 电压实际值;

# Shutdown Temperature (关机保护温度)

该选项可以设置关机保护温度,当 CPU 温度高于设定值之后主板将会 自动切断计算机电源,为了保护您的 CPU 的正常使用,请注意机箱内 部环境温度以及 CPU 风扇的散热情况,并且保持机箱内部空气的流通 性;

# 4.2.7 Frequency/Voltafe Control (系统频率/电压控制)

| Phoenix - AwardBIOS CMOS Setup Utility<br>Frequency/Voltage Control                                    |                                                                           |                                                    |  |  |
|----------------------------------------------------------------------------------------------------|---------------------------------------------------------------------------|----------------------------------------------------|--|--|
| Auto Detect PCI Clk                                                                                    | [Enabled]                                                                 | Item Help                                          |  |  |
| Spread Spectrum<br>Async AGP clock control<br>CPU Clock<br>CPU Ucltage Regulator<br>VDIMM<br>+1.5U AGP | (Jiaahled)<br>(Disahled)<br>(200MHz)<br>(Default)<br>(2.50 V)<br>(1.50 V) | Menu Level ≻                                       |  |  |
| †↓→+:Move Enter:Select +/-/<br>F5: Previous Values F6                                                  | /PU/PD:Ualue F10:Save<br>: Fail-Safe Defaults                             | ESC:Exit F1:General Help<br>F7: Optimized Defaults |  |  |

# Auto Detect PCI CLK (自动侦测 PCI 时钟频率)

此项设定是否允许自动侦测安装的 PCI 设备时钟频率;

#### Spread spectrum (频展)

此项为频谱延展设置, 平滑信号尖峰, 可以降低电磁辐射。

注:如果您超频使用,必须将此项禁用。因为即使是微小的峰值漂移 (抖动)也会引入时钟速度的短暂触发明这样会导致你超频的处理器 锁死:

## Async AGP clock control (锁定 AGP 显卡的频率)

此项用来设置 AGP 显卡的工作固定的频率;

#### CPU Clock (CPU 外频设定)

此设定专为超频用户所设计,可以逐兆调节 CPU 的外频;

### CPU Voltage Regulator (CPU 核心电压选择)

此项功能是对 CPU 的核心电压进行调整,以利于用户超频。在此建议: 如果您的系统散热效果不是很好的话,请不要将电压调得太高,以免 对 CPU 有所损坏;

#### VAGP(V) (AGP 电压选择)

此项功能是对 AGP 的电压进行调整,以利于用户超频;

#### VDDR(V) (DIMM 电压选择)

此项功能是对 DIMM 的电压进行调整,以利于用户超频;

#### NBR(V) (北桥芯片电压选择)

此项功能是对 VDD(北桥芯片的电压)进行调整, 以利于用户超频;

#### 4.2.8 Load Fail-safe Defaults (载入安全优化缺省值)

此项能够允许用户把所有的 BIOS 选项恢复到安全优化缺省值;安全优 化缺省值是主板制造商为了系统稳定而设定的默认值;

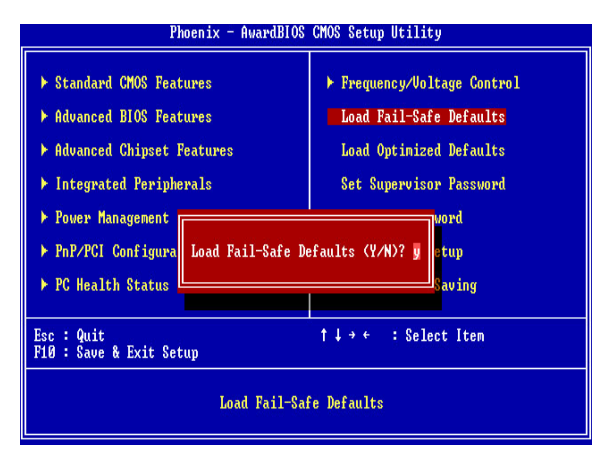

#### 4.2.9 Load Optimized Defaults (载入性能优化缺省值)

此项能够允许用户把所有的 BIOS 选项恢复到性能优化缺省值;安全优 化缺省值是主板制造商为了系统性能优化而设定的默认值;

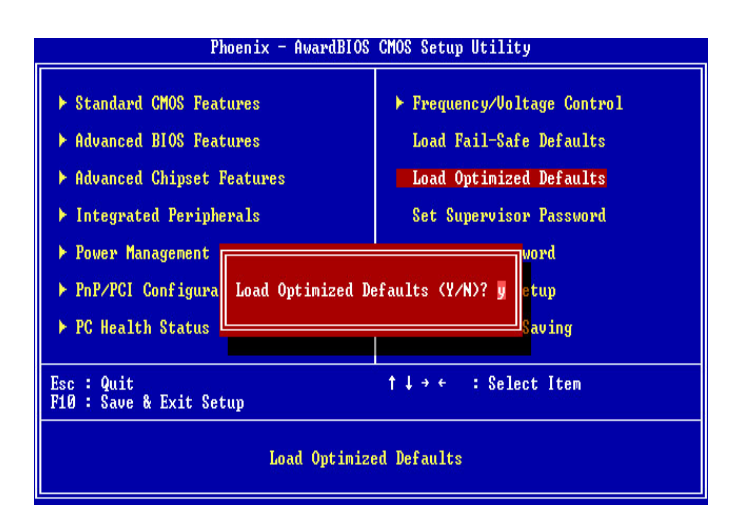

#### 4.2.10 Set Supervisor Password (管理员密码设定)

此项用来设置管理员密码,密码长度最多为 8 个字符,输入后按"Enter" 键,BIOS 会要求使用者再输入一次以核对,若两次密码都吻合则 BIOS 会将其保存下来。若使用者想取消密码,只须在输入新密码时直 接按下"Enter"键,此时 BIOS 会显示"Password Disabled",则下 次开机时就无须输入密码;

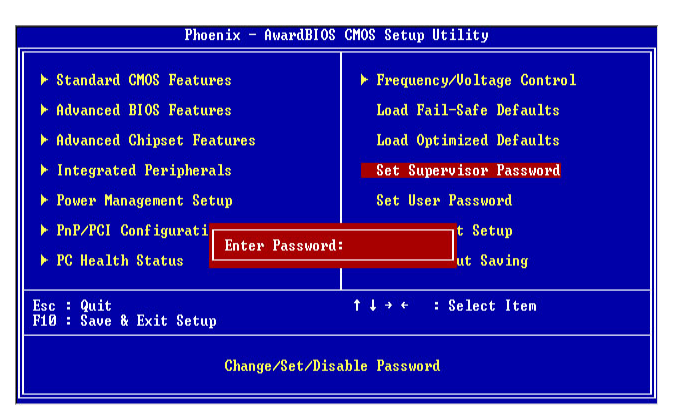

## 4.2.11 Set User Password (用户密码设定)

此项用来设置用户密码,密码长度最多为8个字符,输入后按"Enter" 键,BIOS 会要求使用者再输入一次以核对,若两次密码都吻合则 BIOS 会将其保存下来。若使用者想取消密码,只须在输入新密码时直 接按下"Enter"键,此时 BIOS 会显示"Password Disabled",则下 次开机时就无须输入密码;

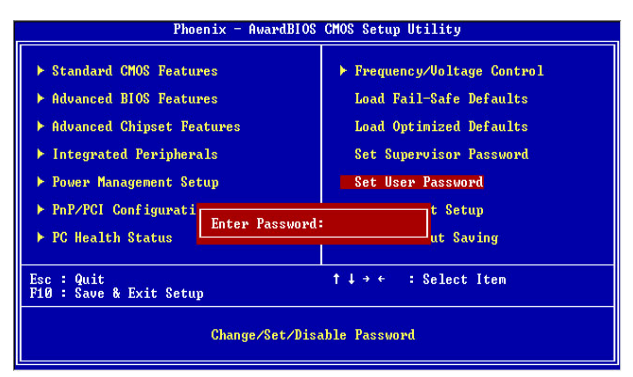

注意: 假若使用者忘记可遗失密码,那么唯一的方法就是通过主板上的跳线 "JPAT1" 来清除 CMOS 资料,如此,所有的 BIOS 设定都将恢复成出厂预设值;

## 4.2.12 Save & Exit Setup (退出设置程序并储存设置)

此项用来保存 CMOS 设置参数并退出 CMOS 设置菜单;若按下"Y" 键并按下"Enter"键,则储存任何变更设定并退出 CMOS 设置画面; 若按下"N"键并按下"Esc"键,则可回到 CMOS 设置画面;

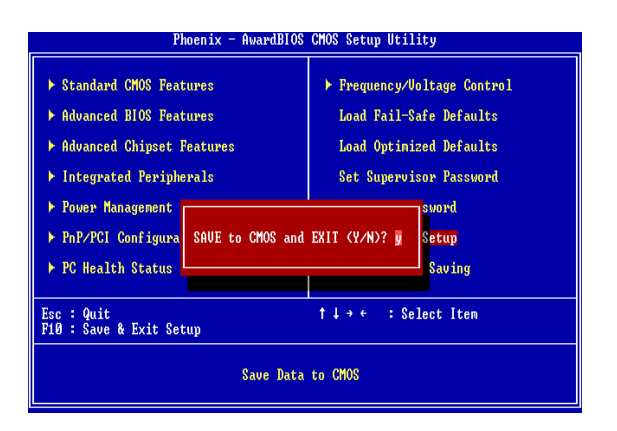

## 4.2.13 Exit Without Saving (退出设置程序不储存设置)

退出 CMOS 设置菜单;若按下"Y"键并按下"Enter"键,则不储存 任何变更立即离开 CMOS 设置画面;若按下"N"键并按下"Esc"键, 则可回到主画面;

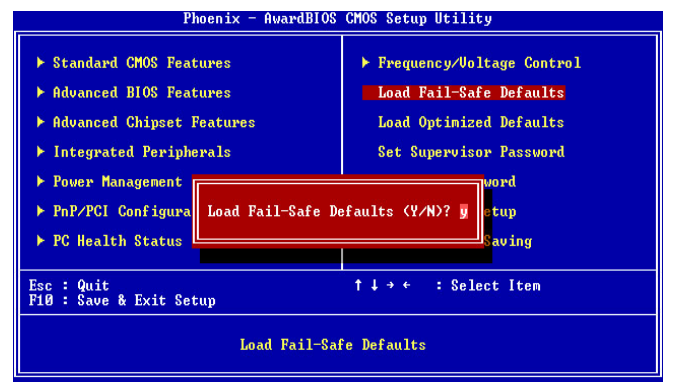

#### 第五章 SATA RAID 说明

#### 5.1 主板 SATA RAID 支持分类

#### 5.1.1 RAID 0 模式(快速)

此种模式采用把连续的数据分割成相同大小的数据块,把每段数据分 别写入到阵列中不同硬盘的方法,从而获得更高的性能。选择此模式 时,最好选择容量大小一样的硬盘,以获得最佳的硬盘空间利用率, 否则所能使用的硬盘大小只能以容量最小的硬盘容量乘上使用 RAID 0 模式的硬盘个数为准。此模式的缺点是当其中一个硬盘受到破坏时, 其它使用 RAID 0 模式的硬盘上的资料也会被破坏;

5.1.2 RAID 1 模式(安全)

此模式至少有两个硬盘,其中一个硬盘存放的是另外一个硬盘的镜像 备份, 主要用于保证硬盘数据的安全,当一个硬盘上的数据遭到破坏 时,可从备份的硬 盘引导并恢复被破坏的硬盘上的数据。选择此模式 时,最好选择容量大小一样的硬盘,以获得最佳的硬盘空间利用率, 否则所能使用的硬盘大小只能以容量最小的硬盘为准。此模式的缺点 是需要增加一个额外的硬盘来提升数据安全性;

#### 5.2 简要设置方法

开机或重新启动时,我们会在屏幕上方看到如下画面此时,可按"Tab"

VIA Technologies, Inc. VIA Serial RAID BIOS Setting Utility v1.10 Copyright(C) VIA Technologies, Inc. All right reserved. Scan Devices, Please Wait Press<Tab> key into User Windows! Scan Devices, please wait Channel 0 Master:No Devices Channel 0 Slave: No Devices Channel 1 Master: No Devices Channel 0 Slave: No Devices

键进入 VT8237 STAT RAID 控制器的 BIOS 设置画面,此时您可以根据提示创建或更改 RAID 磁盘阵列,也可以直接继续引导系统;